#### BA01706C/33/JA/04.22-00 71583384 2022-04-01 バージョン V1.14.00

# 取扱説明書 CA76NA ナトリウムアナライザ

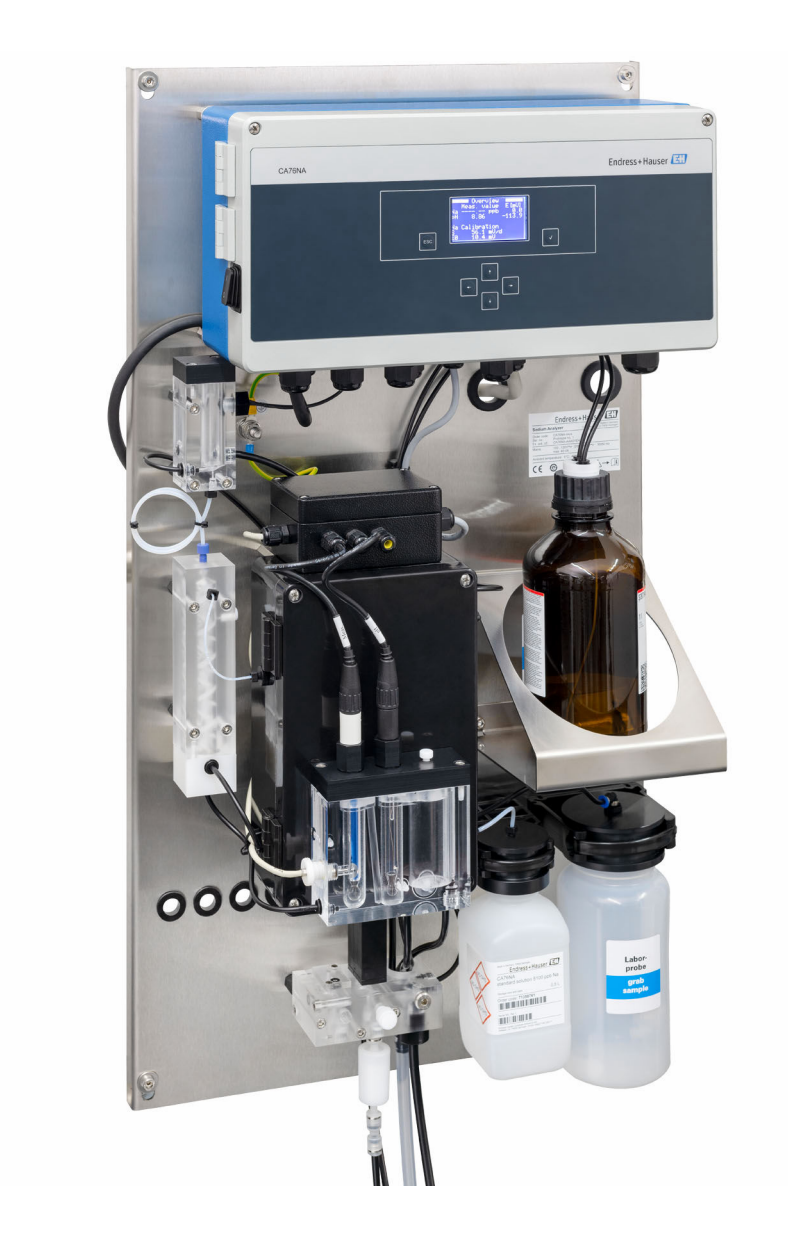

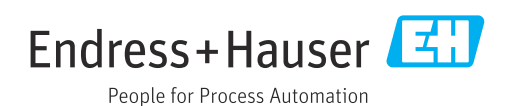

# 目次

| <b>1</b>                                           | <b>本説明書について</b>                                                                | <b>4</b>                          |
|----------------------------------------------------|--------------------------------------------------------------------------------|-----------------------------------|
| 1.1                                                | 使用されるシンボル                                                                      | 4                                 |
| 1.2                                                | 関連資料                                                                           | 5                                 |
| <b>2</b><br>2.1<br>2.2<br>2.3<br>2.4<br>2.5<br>2.6 | <b>安全上の基本注意事項</b><br>作業員の要件<br>指定用途<br>労働安全<br>操作上の安全性<br>製品の安全性.<br>IT セキュリティ | 6<br>6<br>6<br>6<br>7<br>7        |
| <b>3</b>                                           | <b>製品説明</b>                                                                    | <b>8</b>                          |
| 3.1                                                | 製品構成                                                                           | . 8                               |
| 3.2                                                | 動作原理                                                                           | 11                                |
| <b>4</b>                                           | <b>納品内容確認および製品識別表示</b>                                                         | <b>13</b>                         |
| 4.1                                                | 納品内容確認                                                                         | 13                                |
| 4.2                                                | 製品識別表示                                                                         | 13                                |
| 4.3                                                | 保管および輸送                                                                        | 14                                |
| <b>5</b>                                           | <b>取付け</b>                                                                     | <b>15</b>                         |
| 5.1                                                | 取付要件                                                                           | 15                                |
| 5.2                                                | アナライザの垂直面への取付け                                                                 | 17                                |
| 5.3                                                | 設置状況の確認                                                                        | 17                                |
| <b>6</b>                                           | <b>電気接続</b>                                                                    | 18                                |
| 6.1                                                | 接続要件                                                                           | 18                                |
| 6.2                                                | アナライザの接続                                                                       | 18                                |
| 6.3                                                | 保護等級の保証                                                                        | 21                                |
| 6.4                                                | 配線状況の確認                                                                        | 21                                |
| <b>7</b>                                           | <b>操作オプション</b>                                                                 | <b>22</b>                         |
| 7.1                                                | 操作メニューの構成と機能                                                                   | 22                                |
| <b>8</b><br>8.1<br>8.2<br>8.3<br>8.4<br>8.5        | <b>設定</b><br>準備作業<br>PROFIBUS 通信の設定<br>機能チェック<br>機器の電源投入<br>機器の設定              | 23<br>29<br>30<br>30<br>30        |
| <b>9</b><br>9.1<br>9.2<br>9.3<br>9.4<br>9.5        | <b>操作</b><br>メインメニュー、測定値表示<br>診断<br>メンテナンス<br>パラメータ<br>PROFIBUS パラメータ          | <b>32</b><br>33<br>35<br>38<br>40 |

| 10                   | 診断およびトラブルシューティン                            |                |
|----------------------|--------------------------------------------|----------------|
|                      | グ                                          | 45             |
| 10.1<br>10.2<br>10.3 | 診断リスト<br>機器のリセット<br>ファームウェアの履歴             | 45<br>45<br>47 |
| 11                   | メンテナンス                                     | 48             |
| 11.1                 | メンテナンス計画                                   | 48             |
| 11.2                 | メンテナンス作業                                   | 48             |
| 11.3                 | 機器の使用停止                                    | 59             |
| 12                   | 修理                                         | 60             |
| 12.1                 | —般情報                                       | 60             |
| 12.2                 | スペアパーツ・・・・・・・・・・・・・・・・・・・・・・・・・・・・・・・・・・・・ | 60             |
| 12.3                 | 返却                                         | 60             |
| 12.4                 | 廃棄                                         | 60             |
| 13                   | アクセサリ                                      | 62             |
| 13.1                 | 機器固有のアクセサリ                                 | 62             |
| 14                   | 技術データ                                      | 64             |
| 14.1                 | 入力                                         | 64             |
| 14.2                 | 出力                                         | 64             |
| 14.3                 | 電源                                         | 65             |
| 14.4                 | 性能特性                                       | 65             |
| 14.5                 | 環境                                         | 66             |
| 14.6                 | プロセス・・・・・・・・・・・・・・・・・・・・・・・・・・・・・・・・・・・・   | 66             |
| 14.7                 | 構造                                         | 67             |
| 索引                   |                                            | 68             |

# 1 本説明書について

## 1.1 使用されるシンボル

## 1.1.1 警告

| 情報の構造                                                | 意味                                                                      |
|------------------------------------------------------|-------------------------------------------------------------------------|
| ▲ 危険<br>原因 (/結果)<br>違反した場合の結果 (該当する<br>場合)<br>▶ 修正方法 | 危険な状況を警告するシンボルです。<br>この状況を回避できない場合、致命傷または重傷を <b>負います</b> 。              |
| ▲ 警告<br>原因(/結果)<br>違反した場合の結果(該当する<br>場合)<br>▶ 修正方法   | 危険な状況を警告するシンボルです。<br>この状況を回避できなかった場合、重傷または致命傷を負う <b>可能性があ<br/>ります</b> 。 |
| ▲ 注意<br>原因 (/結果)<br>違反した場合の結果 (該当する<br>場合)<br>▶ 修正方法 | 危険な状況を警告するシンボルです。<br>この状況を回避できなかった場合、軽傷または中程度の傷害を負う可能<br>性があります。        |
| 注記<br>原因 / 状況<br>違反した場合の結果(該当する<br>場合)<br>▶ アクション/注記 | 器物を損傷する可能性がある状況を警告するシンボルです。                                             |

## 1.1.2 シンボル

| i            | 追加情報、ヒント |
|--------------|----------|
| $\checkmark$ | 許可または推奨  |
| $\mathbf{X}$ | 禁止または非推奨 |
|              | 機器の資料参照  |
|              | ページ参照    |
|              | 図参照      |
| L <b>.</b>   | 操作・設定の結果 |

## 1.1.3 機器のシンボル

| シンボル | 意味                          |
|------|-----------------------------|
| 4    | 注意:危険電圧                     |
|      | 裸火禁止<br>火気、発火源、喫煙は禁止されています。 |
|      | 飲食は禁止されています。                |
|      | 保護メガネを着用してください。             |
|      | 保護手袋を着用してください。              |
|      | 機器の資料参照                     |

## 1.2 関連資料

本取扱説明書の補足資料として、以下の説明書をインターネットの製品ページから入手 できます。 設置説明書 EA01214C

## 2 安全上の基本注意事項

## 2.1 作業員の要件

- 計測システムの据付け、試運転、運転、およびメンテナンスは、特別な訓練を受けた 技術者のみが行うようにしてください。
- 技術者は特定の作業を実施する許可をプラント管理者から受けなければなりません。
- 電気接続は電気技師のみが行えます。
- 技術者はこれらの取扱説明書を読んで理解し、その内容に従う必要があります。
- 測定点のエラーは、特別な訓練を受け、許可された作業員が修理を行ってください。
- 支給された取扱説明書に記載されていない修理はメーカーまたは契約サービス会社のみが行えます。

## 2.2 指定用途

CA76NAは、水溶液中のナトリウム濃度を連続測定するために設計されたアナライザです。

このアナライザは、次のアプリケーションに使用できるように設計されています。

- 発電所における水/蒸気回路の監視、特に、復水器の監視
- 脱塩システムおよび海水淡水化の品質保証
- 半導体および電子工業における超純水回路の品質保証

指定の用途以外で本機器を使用することは、作業員や計測システム全体の安全性を損な う恐れがあるため容認されません。不適切な、あるいは指定用途以外での使用に起因す る損傷については、製造者は責任を負いません。

## 2.3 労働安全

ユーザーは以下の安全条件を順守する責任があります。

- 設置ガイドライン
- 現地規格および規制

#### 電磁適合性

- 電磁適合性に関して、この製品は工業用途に適用される国際規格に従ってテストされています。
- 示されている電磁適合性は、これらの取扱説明書の指示に従って接続されている機器 にしか適用されません。

## **2.4** 操作上の安全性

#### ▲ 警告

#### 眼および皮膚への化学薬品の接触、ならびに蒸気の吸入

皮膚、眼、呼吸器を傷つける恐れがあります。

- ▶ 化学薬品を取り扱うときは、保護メガネ、保護手袋、実験用白衣を着用してください。
- ▶ 皮膚に化学薬品が触れないようにしてください。
- ▶ 蒸気を吸い込まないでください。
- ▶ 設置場所を十分に換気してください。
- ▶ 使用する化学薬品の安全データシートに記載されているその他の説明に従ってください。

## 2.5 製品の安全性

### 2.5.1 最先端技術

本機器は最新の安全要件に適合するよう設計され、テストされて安全に操作できる状態で工場から出荷されています。関連法規および国際規格に準拠します。

アナライザに接続された機器は、該当する安全基準に準拠する必要があります。

## 2.6 IT セキュリティ

弊社は、取扱説明書に記載されている条件に従って使用されている場合のみ保証いたし ます。本機器は、いかなる予期しない設定変更に対しても保護するセキュリティ機構を 備えています。

弊社機器を使用する事業者の定義する IT セキュリティ規格に準拠し、尚且つ機器と機 器のデータ伝送に関する追加的な保護のために策定される IT セキュリティ対策は、機 器の使用者により実行されなければなりません。

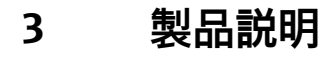

## 3.1 製品構成

## 3.1.1 主なハードウェア構成

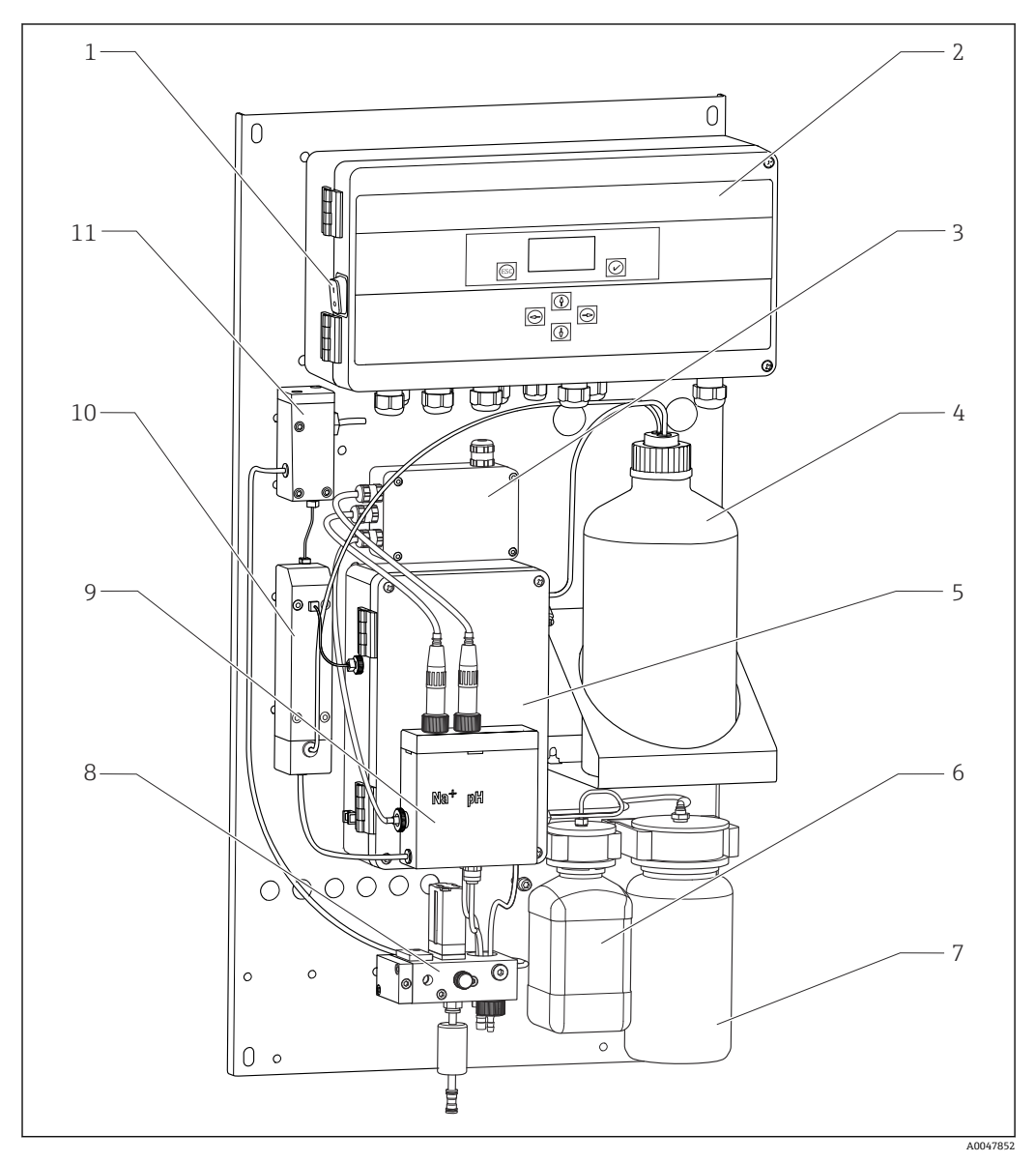

#### 図 1 主なハードウェア構成

- 1 電源スイッチ
- 2 電子モジュール
- 3 アンプ
- 4 アルカリ化試薬ボトル
- 5 液体制御ユニット
- 6 ナトリウム貯蔵液のボトル
- 7 ラボサンプル用ボトル
- 8 サンプル調整ユニット (サンプルの流量制御およびろ過)
- 9 供給容器付き測定ユニット
- 10 アルカリ化ユニット
- 11 オーバーフロー容器 (レベル制御機能付き)

## 3.1.2 液体制御ユニット

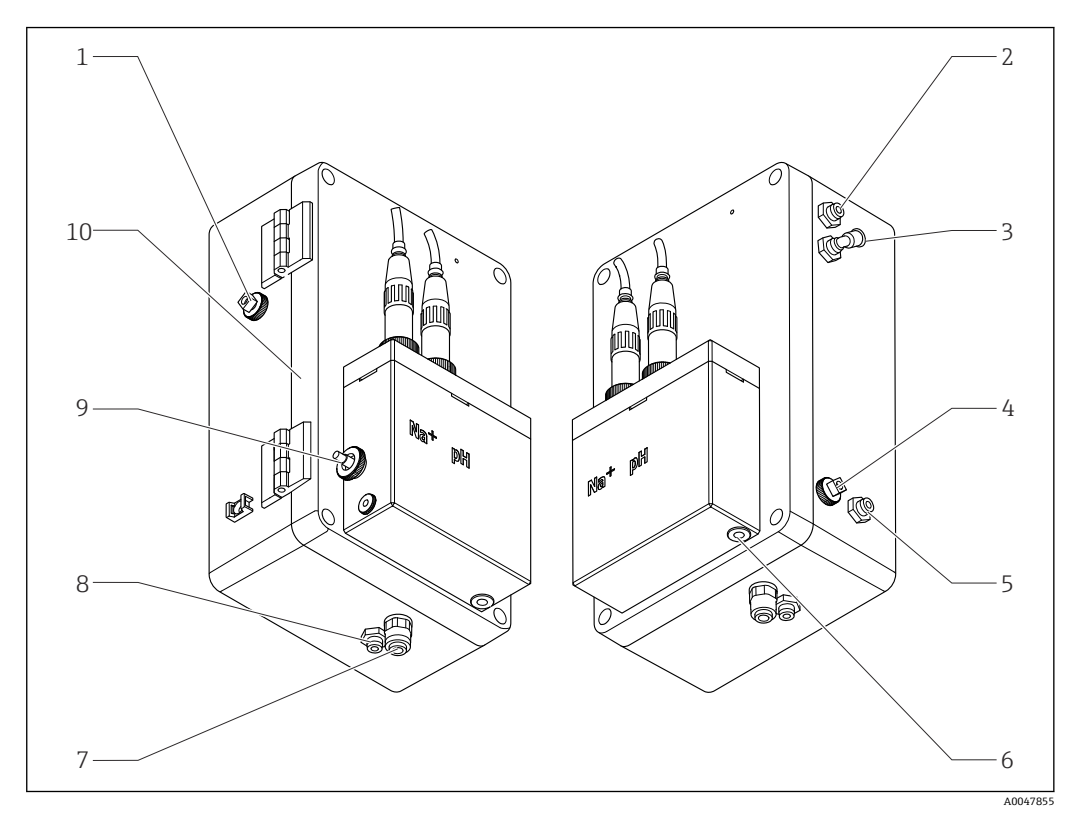

#### 🖻 2 液体制御ユニット (測定ユニット、供給容器を含む)

- 1 サンプル流出口 (回路用)
- 2 アルカリ化ポンプ後の流出口
- 3 アルカリ化ポンプの流入口
- 4 標準液の流入口
- 5 ラボ用サンプルの流入口
- 6 サンプル流出口 (測定用)

- 7 ハウジング流出口
- 8 サンプル流出口 (校正用)
- 9 温度センサ
- 10 折り畳み式ハウジング
- Na+ ナトリウムセンサ
- pH pHセンサ

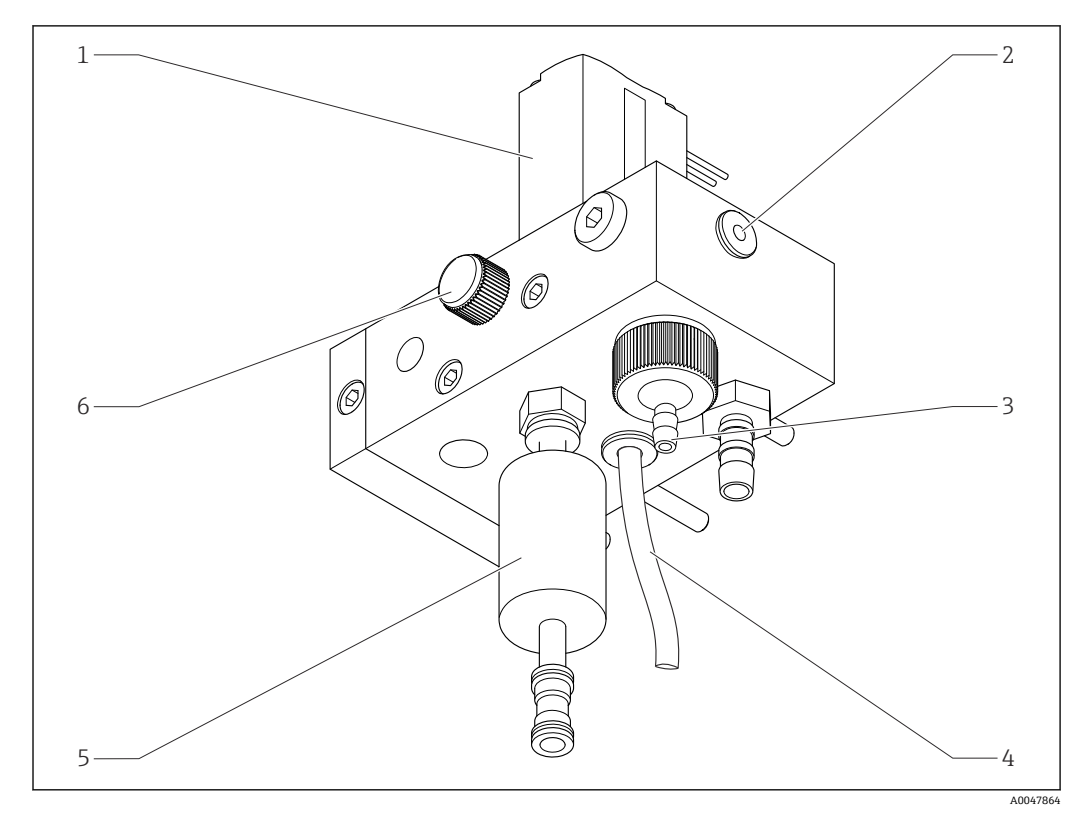

### 3.1.3 サンプル調整ユニット

#### 🗟 3 サンプル調整ユニット

- 1 ソレノイドバルブ
- 2 アナライザへの流出口
- 3 オーバーフローバルブ
- 4 サンプル流出口 (ソレノイドバルブのバイパス)
- 5 フィルタ
- 6 コントロールバルブ (サンプリング量の設定 (オーバーフローから流出するサンプルを均一化するため))

サンプル調整ユニットでは、以下の処理が実行されます。

- サンプルのろ過
- サンプルの流量制御
- 最大圧力を 1 bar (14.5 psi) に制限
- 各チャンネルに新しいサンプルを供給

チャンネルを測定する場合は、そのチャンネルに対応するソレノイドバルブ(1)が開きます。サンプルはオーバーフロー容器に流れます。それ以外の時間は、ソレノイドバルブ(4)のバイパスを介してサンプルが流出します。

各チャンネルには、0.5 bar (7.3 psi)の最小過圧と10 l/h (2.64 gal/hr)のサンプル流 量が必要です。最大許容供給圧力は5 bar (72.5 psi)です。

### 3.1.4 計測システム

計測システム一式は以下で構成されます。

- アナライザ CA76NA

  - pH 電極 (アナライザには付属しません。アクセサリとして注文可能) → 

    〇 62
- アルカリ化試薬(推奨:ジイソプロピルアミン (DIPA)、別途購入、>99.0% (GC)、 固い材質(例:ガラス)製のボトル入り)。

計測システムは、ナトリウム電極 (測定電極)、温度センサ、pH 電極 (リファレンス電 極) で構成されます。

ナトリウム電極はサンプル中のナトリウムイオン濃度を測定します。そのイオン選択 性ガラス膜は、Na+イオンを通過させます。

pH 電極は以下の2つの機能があります。

ナトリウム電極のリファレンスとして機能します。

■ サンプルの pH 値を測定します。

サンプルの pH 値は 10.8 以上でなければなりません。そうでない場合は、サンプル中の H+ イオンが Na+ イオンの測定に影響を及ぼします。サンプルの pH 値は、アルカリ 化試薬(例:ジイソプロピルアミン)を添加することにより、11.0 まで増加します。 アルカリ化試薬の添加量は pH を測定することによって調整されます。

Na 電極システムの電気化学構造は、以下の通りです。

Ag/AgCl(S) - ナトリウム電解液 - Na<sup>+</sup> 感応ガラス膜 - アルカリ化測定液 - 液絡膜 - KCl 電解液ゲル - AgCl(S)/Ag

ナトリウム電極の電位は、pH 電極のリファレンスに対して測定されます。

#### 3.1.5 校正単位

校正ユニットは、以下のメインコンポーネントで構成されます。

- ■標準液ポンプ付き供給容器
- 排出、循環、ラボ用サンプルのための3つのソレノイドバルブ付きマニホールド
- 排出、循環、ラボ用サンプル供給用の循環ポンプ

### 3.2 動作原理

#### 3.2.1 測定原理

本アナライザは、溶存ナトリウムイオンの濃度を測定します。

イオン選択性ガラス電極を使用して、電位差によりナトリウムの測定が行われます。 高度なネルンストの式により、主にイオン選択性ガラス膜におけるプロセスを説明でき ます。

 $U_{i} = U_{0} + \frac{2.303 \text{ RT}}{\text{F}} \cdot \log (a_{\text{Na}^{+}} + \sum K_{\text{Na}^{+}} \cdot a_{x}^{-1} / z_{x})$ 

A0034599

- U<sub>i</sub> 測定值 (mV)
- **U**<sub>0</sub> 標準電位
- R 相対気体定数 (8.3143 J/molK)
- T 温度 [K]
- F ファラデー定数 (26.803 Ah)
- a<sub>Na+</sub> Na<sup>+</sup> イオンの活量
- K<sub>Na+</sub> 選択性係数
- a<sub>x</sub> 干渉イオンの活量
- z<sub>x</sub> 干渉イオンの値

ネルンストの式のスロープ (2.303RT/F) はネルンスト係数と呼ばれ、値は 25 ℃
で 59.16 mV/px になります。

pH 電極には2つの役割があります。

- ナトリウム電極の基準点として機能します。
- サンプルの pH 値を測定します。

非常に低濃度の Na<sup>+</sup> を測定するには、Ag<sup>+</sup> および H<sup>+</sup> の活量が測定する Na<sup>+</sup> 濃度をかな り下回っている必要があります。この場合、pH 値は 10.8 以上でなければなりません。 pH 設定値の安全性を十分に確保するため、機器の pH 目標値は 11.00 (標準) に設定さ れます。

サンプルの pH 値は、アルカリ化試薬(例:ジイソプロピルアミン)を添加することにより、11.0 まで増加します。

干渉イオンに対する測定機器の感度は次の法則に準拠します。

Aq+ >> H+ >> Na+ > >Li+ > K+

#### 3.2.2 サンプル調整

サンプル調整を構成するメインコンポーネントは以下のとおりです。

- アルカリ化ポンプ
- アルカリ化試薬ボトル
- オーバーフロー容器
- アルカリ化容器

以下の処理が実行されます。

- オーバーフロー容器のレベルスイッチによるサンプル流量の監視
- ■一定の流量を確保するためにオーバーフロー容器の一定圧力を維持
- アルカリ化容器における pH 調整によるサンプルのアルカリ化

■ アルカリ化試薬を別途購入してください(推奨:ジイソプロピルアミン (DIPA)、 > 99.0% (GC)、固い材質(例:ガラス)製のボトル入り)。

## 4 納品内容確認および製品識別表示

## 4.1 納品内容確認

- 1. 梱包が破損していないことを確認してください。
  - ► 梱包が破損している場合は、サプライヤに通知してください。 問題が解決されるまで破損した梱包を保管してください。
- 2. 内容物が破損していないことを確認してください。
  - ▶ 納品物が破損している場合は、サプライヤに通知してください。
     問題が解決されるまで破損した製品を保管してください。
- 4. 保管および輸送用に、衝撃や湿気から確実に保護できるように製品を梱包してく ださい。
  - ▶ 弊社出荷時の梱包材が最適です。

許容周囲条件を必ず遵守してください。

ご不明な点がありましたら、弊社営業所もしくは販売代理店にお問い合わせください。

#### 4.1.1 納入範囲

納入範囲:

■1xアナライザ

- ■1x印刷された簡易取扱説明書(注文した言語)
- ナトリウム電極、pH 電極、標準液、アルカリ化試薬は、アナライザの納入範囲に 含まれません。

固い材質(例:ガラス)製のボトルに入ったアルカリ化試薬(推奨:ジイソプロピルアミン (DIPA)、>99.0% (GC))を別途購入してください。

▶ ご不明な点がございましたら 製造元もしくは販売代理店にお問い合わせください。

## 4.2 製品識別表示

#### 4.2.1 銘板

銘板はパネルに取り付けられています。

銘板には機器に関する以下の情報が記載されています。

- メーカー ID
- オーダーコード
- シリアル番号
- 拡張オーダーコード
- 入出力値
   周囲温度
- 丙四価反
   安全上の注意と警告
- 認定(注文したバージョンによる)
- ▶ 発注どおりであることを、銘板の内容と比較してください。

### 4.2.2 製品識別表示

### 製品ページ

www.endress.com/ca76na

#### オーダーコードの解説

製品のオーダーコードとシリアル番号は以下の位置に表示されています。

- 銘板上
- 出荷書類

#### 製品情報の取得

1. www.endress.com に移動します。

- 2. ページ検索 (虫眼鏡シンボル):有効なシリアル番号を入力します。
- 3. 検索します (虫眼鏡)。
  - ▶ 製品構成がポップアップウィンドウに表示されます。
- 4. 製品概要をクリックします。
  - ➡ 新しい画面が開きます。ここに、製品関連資料を含む、機器に関連する情報を 入力します。

## 4.3 保管および輸送

- 1. 機器は湿気から保護された、乾燥した場所に保管してください。
- 2. 氷点下またはそれに近い温度では、機器内に水が入っていないことを確認してください。
- 3. アルカリ化試薬および電極は +5 ℃ (41 °F) 以上の温度で保管してください。

# 5 取付け

## ▲ 注意

アナライザの取付けまたは取外しが正しくないと、押しつぶされたり挟まったりする危 険があります。

- ▶ アナライザの取付けまたは取外しには2人の作業員が必要です。
- ▶ 機械的危険から保護するために適切な保護手袋を着用してください。
- ▶ 取付時には必要な最小間隔を順守してください。
- ▶ 取付時には付属のスペーサーを使用してください。

## 5.1 取付要件

## 5.1.1 取付オプション

垂直面への取付け

- 壁
- ■取付プレート

### 5.1.2 寸法

機器を壁に固定するために必要な取付具 (ネジ、壁プラグ) は納入範囲に含まれません。

▶ 取付具は現場で用意してください。

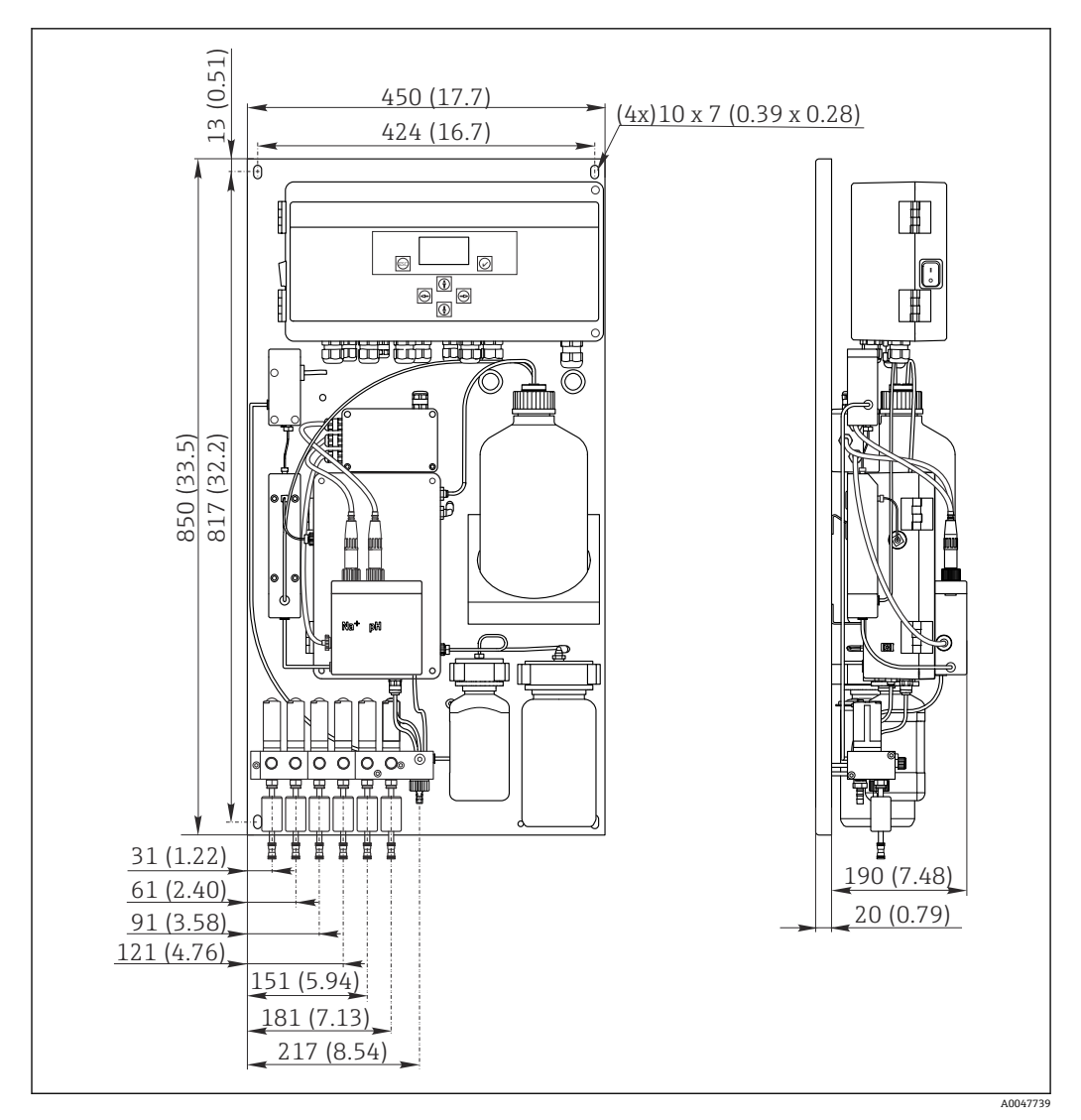

🛛 4 アナライザ CA76NA。 測定単位 mm (in)

#### 5.1.3 設置場所

以下の点に注意してください。

- 1. 機械的振動から機器を保護します。
- 2. 化学物質の暴露から機器を保護します。
- 3. 機器を粉塵の多い環境にさらさないでください。
- 4. 機器は乾燥した環境に設置します。
- 5. 壁に十分な耐力があり、完全に垂直であることを確認します。
- 6. 機器が水平に配置され、垂直面(取付プレートまたは壁)に取り付けられている ことを確認してください。
- 7. 熱源(例:ヒーター、直射日光)から機器を保護します。

#### 以下の必要な最小間隔を順守してください。

- アナライザの両側は 10 mm (0.39 in) 以上
- アナライザの前側は 550 mm (21.7 in) 以上
- アナライザの下側は 200 mm (7.87 in) 以上 (ケーブルおよび導水管を下側から接続 するため)

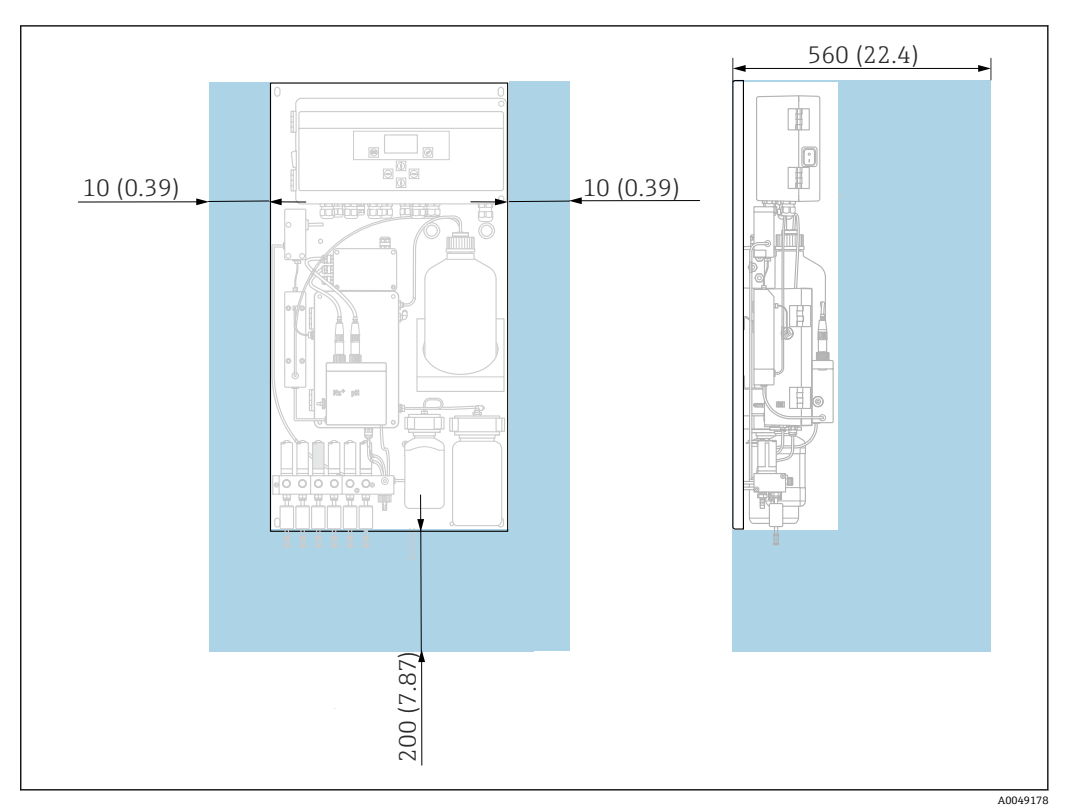

5.2 アナライザの垂直面への取付け

🖻 5 アナライザ CA76NA、必要な間隔 mm (in)

▶ 取付時に必要な距離を確保してください。

## 5.3 設置状況の確認

取付後、すべての接続がしっかりと固定されていることを確認します。

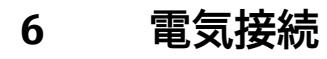

## ▲ 警告

#### 機器には電気が流れています

接続を誤ると、負傷または死亡の危険性があります。

- ▶ 電気接続は電気技師のみが行えます。
- ▶ 電気技師はこれらの取扱説明書を読んで理解し、その内容に従う必要があります。
- ▶ 接続作業を始める前に、どのケーブルにも電圧が印加されていないことを確認して ください。

### 6.1 接続要件

- 1. 入力ケーブルおよび制御ケーブルは低電圧ケーブルから切り離して敷設します。
- 2. アナログ信号用の制御ケーブルを接続する場合は、シールドケーブルを使用します。
- 3. プラントの遮蔽コンセプトおよび使用するケーブルに応じて、設置場所において 一端または両端でシールドを接続します。
- 4. 環流ダイオードまたは RC モジュール付きのリレーなどの誘導負荷を抑制します。
- 5. 電流出力を接続する場合は、極性と最大負荷 (500 Ω) に注意してください。
- 6. 浮動リレー出力を使用する場合は、このリレー用の適切なバックアップヒューズ を設置場所に用意してください。

#### 注記

#### 本機器は固定設置にのみ適しています。

- ▶ 設置場所においては、電源の近くに IEC 60947-1 および IEC 60947-3 に準拠する全極遮断装置を用意する必要があります。
- ▶ 遮断装置によって保護導体が切り離されないようにしてください。

## 6.2 アナライザの接続

#### ▲ 警告

#### 保護接地の指示に従わないと、負傷または死亡事故につながる恐れがあります。

- ▶ アナライザを設置する場合は、保護接地の指示に従ってください。
- ▶ 本機器は Class 1 機器です。電源接続用に別個の保護接地を使用してください。
- ▶ 保護接地の接続を切ることは許容されません。

### 6.2.1 電子モジュールのハウジングを開く

#### 電子モジュールのハウジングを開く

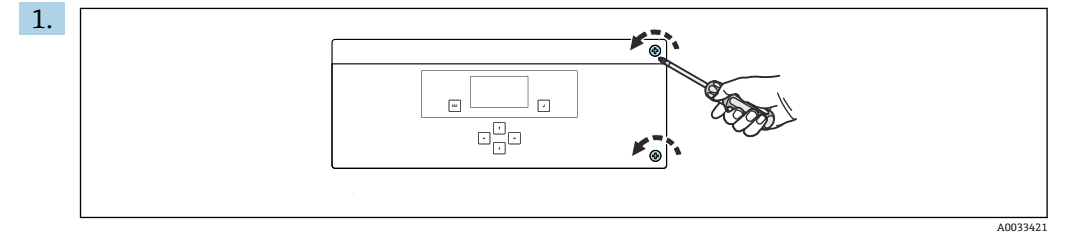

<sup>🖻 6</sup> 電子モジュールハウジング、カバーの固定ネジ

PH2 プラスドライバを使用して、カバーの固定ネジを緩めます。

<sup>2.</sup> 電子モジュールのカバーを左側に開きます。

### 6.2.2 アナログ出力、デジタル出力、電源の接続

#### 信号出力の接続

特定のチャンネルの測定値は、アナログまたはデジタル出力カードの電流信号として示されます。アナライザには、機器バージョンに応じて最大6つの電流出力があります。

- 電子モジュールの下部にある電線管接続口にケーブルを通します。電線管接続口の位置および寸法 →
- 2. ケーブルをケーブルグランドから電子モジュールに通します。

#### 電源の接続

- アナライザには電圧 AC 215~240 V 用のヒューズ(T 1.25 A)が付いています。
   アナライザを AC 100~130 V で使用する場合は、支給されるヒューズ(T 2.5 A) と交換してください。ヒューズは電子モジュールのカバー内にあります。
- 電子モジュールの背面にある電線管接続口にケーブルを通します。電線管接続口の位置および寸法 →
- 端子の配線図に従い、3芯ケーブルを電子モジュールの端子ストリップX100 (L1/N/PE) に接続します →

#### PROFIBUS 非対応バージョンの端子図

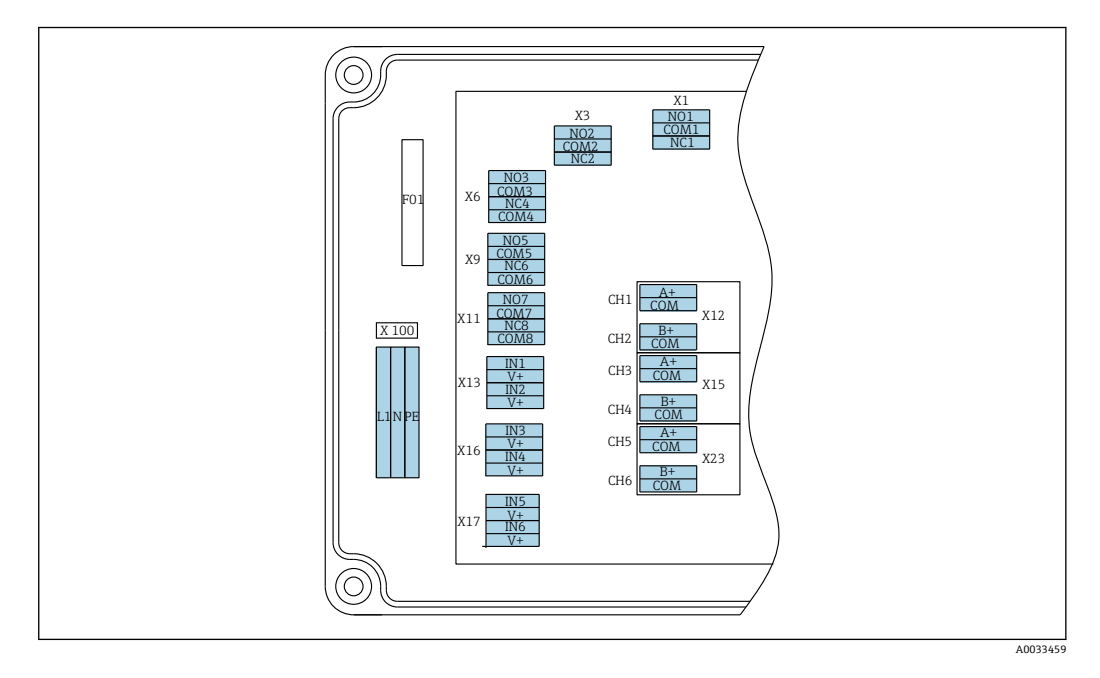

L1 N PE NO1 COM1 NC1 NO2 COM2 NC2 A COM B COM A COM B COM A COM B COM + X100 Х3 X12A X12B X15A X15B X23A X23B X1 リレー1 4~20 リレー2 4~20 4~20 4~20 4~20 電源  $4 \sim 20$ AC 100~ アラーム 警告 mA mA mΑ mΑ mΑ mΑ チャン チャン チャン チャン チャン チャン 240 V. 50/60 Hz ネル1 ネル2 ネル3 ネル4 ネル5 ネル6

#### 電源電圧

AC 100~240 V 用マルチレンジ電源ユニット

デジタル出力

■ X1: リレー1、アラーム

アナライザには電圧 AC 215~240 V 用のヒューズ
 エラー時開接点: COM-NO
 エラー時閉接点: COM-NC
 \* エラー時閉接点: COM-NC
 \* エラー時開接点: COM-NC
 \* エラー時開接点: COM-NC
 \* エラー時開接点: COM-NC
 \* エラー時開接点: COM-NC
 \* エラー時開接点: COM-NC

#### アナログ出力

- X12: 電流出力、チャンネル1+2
- X15: 電流出力、チャンネル3+4
- X23: 電流出力、チャンネル5+6

#### PROFIBUS 対応バージョンの端子図

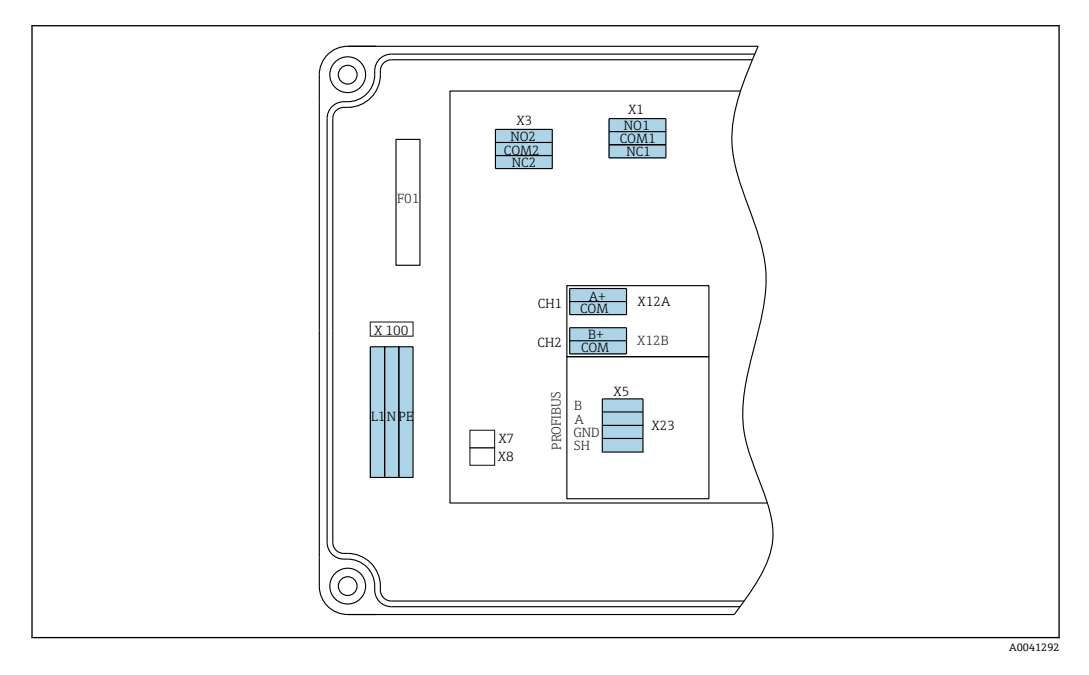

| L1                          | N             | PE    | N01              | СО<br>M1 | NC1 | NO2             | CO<br>M2 | NC2 | A+                   | CO<br>M       | B+                        | CO<br>M   | В           | Α     | GND | SH   |
|-----------------------------|---------------|-------|------------------|----------|-----|-----------------|----------|-----|----------------------|---------------|---------------------------|-----------|-------------|-------|-----|------|
| X100<br>電源<br>AC 10<br>50/6 | 00~24<br>0 Hz | 40 V. | X1<br>リレ-<br>アラ- | -1<br>-ム |     | X3<br>リレ-<br>警告 | - 2      |     | X12A<br>4~20<br>Chan | 0 mA<br>nel 1 | X12B<br>4~20<br>チャン<br>ル2 | 0mA<br>ンネ | PROFI<br>部) | BUS ケ | ーブル | · (内 |

#### 電源電圧

AC 100~240 V 用マルチレンジ電源ユニット

#### アナログ出力

X12: 電流出力、チャンネル1+2

#### デジタル出力

- X1: リレー 1、アラーム
- エラー時開接点: COM-NO
- エラー時閉接点: COM-NC
- X3: リレー2、警告
- エラー時開接点: COM-NC
- エラー時閉接点: COM-NO

CA76NA がバスセグメントの最後の機器である場合、終端抵抗を組み込むために、 PROFIBUS インターフェイスカードで2つのジャンパをX7 およびX8 に設定する必要 があります。アナライザがバスセグメントの最後の機器ではない場合、PROFIBUS イン ターフェイスカードのX7 およびX8 からジャンパを取り外す必要があります。

#### M12 ソケット

PROFIBUS は外部の M12 ソケットに接続されます。

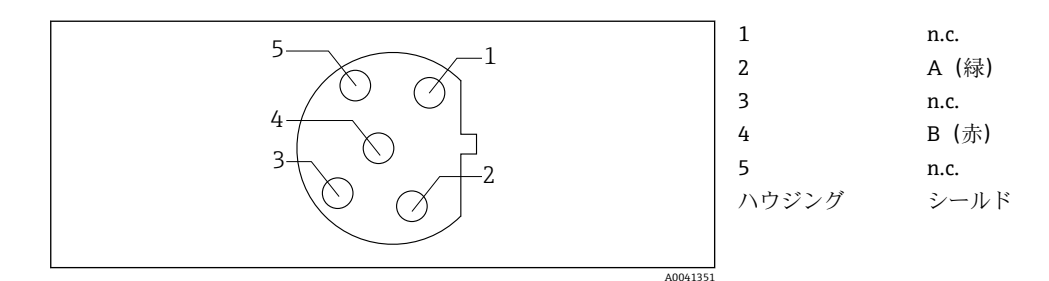

図7 ピンの割当て5ピン、bコード

## **6.3 保護等級の保証**

この機器に使用できるのは、これらの説明書で説明する機械的接続と電気的接続のみで あり、各接続は指定された用途に応じて必要になります。

▶ 作業時には十分に注意してください。

たとえば、以下の場合は、本製品に認められた個別の保護タイプ(保護等級(IP)、電気的安全性、EMC干渉波の適合性)は保証されません。

- カバーが外れている場合
- 支給されたものではない電源ユニットを使用する場合
- ケーブルグランドの締付けが不十分 (IP 保護等級を保証するには 2 Nm の締付けが必要)
- ケーブル/ケーブル端に緩みがあるか、または締付けが不十分な場合
- 機器に導電性ケーブルより線が残されている場合

## **6.4 配線状況の確認**

#### ▲ 警告

#### 接続エラー

接続を誤ると、作業員の安全性および測定点が危険にさらされます。製造者は、本説明 書の指示に従わなかった結果として生じたエラーおよび損害について一切の責任を負 いません。

▶ 次のすべてのチェック項目が確実に施工されていることを確認した上、機器を作動 させてください。

機器の状態と仕様

▶ 機器およびすべてのケーブルの表面に損傷はありませんか?

電気接続

- ▶ 取り付けたケーブルの歪みは解消されていますか?
- ▶ ケーブルが輪になったり交差したりしていませんか?
- ▶ 信号ケーブルが、配線図に従って正しく接続されていますか?
- ▶ すべてのプラグイン端子がしっかりとはめ込まれていますか?
- ▶ すべての接続ワイヤはしっかりとケーブル端子に接続されていますか?

#### 操作オプション 7

#### 操作メニューの構成と機能 7.1

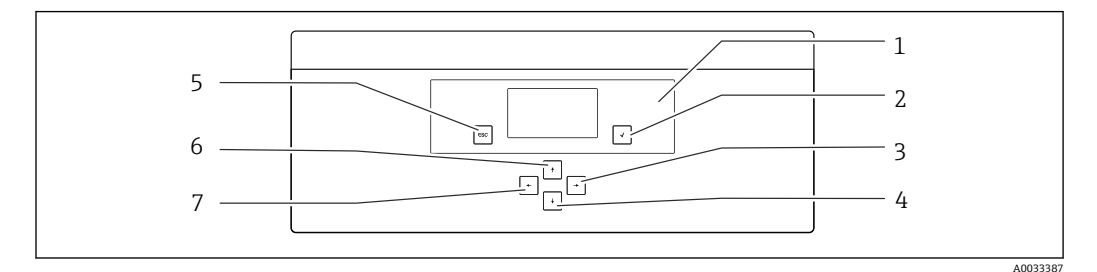

#### **8** 🖻 電子モジュールの操作部

| 1 | 表示   | 5 | キー 🛚 |
|---|------|---|------|
| 2 | +- ↔ | 6 | キー・  |
| 3 | キーマ  | 7 | キー・  |

4 キー 🖬

各メインメニューには、サブメニューが含まれます。コントロールパネルの6つのキ ーを使用してメニュー間を移動します。

### コントロールパネルのキー機能:

| キー・                                   |                                           |
|---------------------------------------|-------------------------------------------|
| 測定値表示部<br>メインメニュー<br>サブメニュー<br>入力メニュー | メインメニュー<br>サブメニュー<br>入力メニュー<br>入力モード      |
| 人力セード                                 | 人力メニュー、人力値の取込み                            |
| +−∞<br>入力モード<br>入力スニュー                | 入力メニュー、入力値の取込みなし                          |
| サブメニュー                                | ックスニュー<br>メインメニュー                         |
| メインメニュー<br>キーを 4 秒間押す                 | 測定值表示部<br>「測定值表示部                         |
| キー・・                                  |                                           |
| 測定值表示部                                | 測定値表示 (チャンネル):ステータスおよび測定値の詳細な概要 / 電流出力の概要 |
| メニュー                                  | メニュー項目の選択                                 |
| 入力メニュー                                | 入力フィールドの選択                                |
| 入力モード                                 | 文字/リストの選択                                 |
| キー 🗗 🕞                                |                                           |
| 測定值表示部                                | チャンネルの変更                                  |
| メニュー                                  | 機能の割当てなし                                  |
| 入力メニュー                                | フィールドの選択 (複数列の場合)                         |
| 入力モード                                 | 位置の選択                                     |

# 8 設定

## 8.1 準備作業

必要な校正のため、機器の設定には約8時間を予定してください。

設定するためには、以下の前提条件があります。

- アナライザが説明の通りに取り付けられていること。→ 🗎 15
- 電極が説明の通りに挿入されていること。→ 🗎 26

- 電源および測定物の供給があること。

#### プッシュインカップリング

ホースとのすべての油圧接続部には、「プッシュインカップリング」技術が採用されています。ホースはまっすぐ滑らかに切断し、表面に傷を付けないようにしてください。

1. ホースを可能なところまで挿入します。

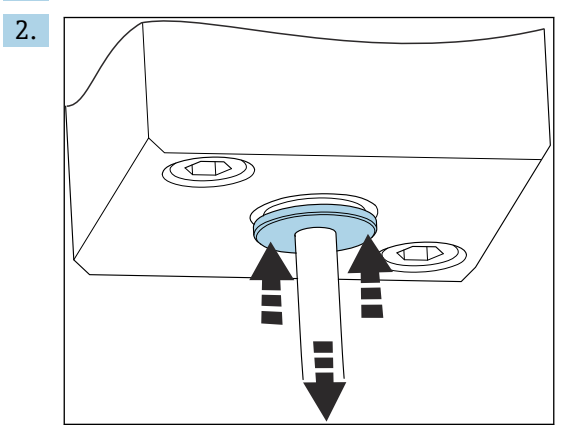

ホースは非加圧状態のときにのみ取り外すことができます。

リングをホースとともに押し込み、所定の位置で固定してからホースを取り外します。

ホースを頻繁に取り外すと、ホースの固定クリップ付近に刻み目が付きます。ホースの 先端 5 mm は滑らかにしておく必要があります。

## 8.1.1 液体搬送用パイプの接続

#### フロー図

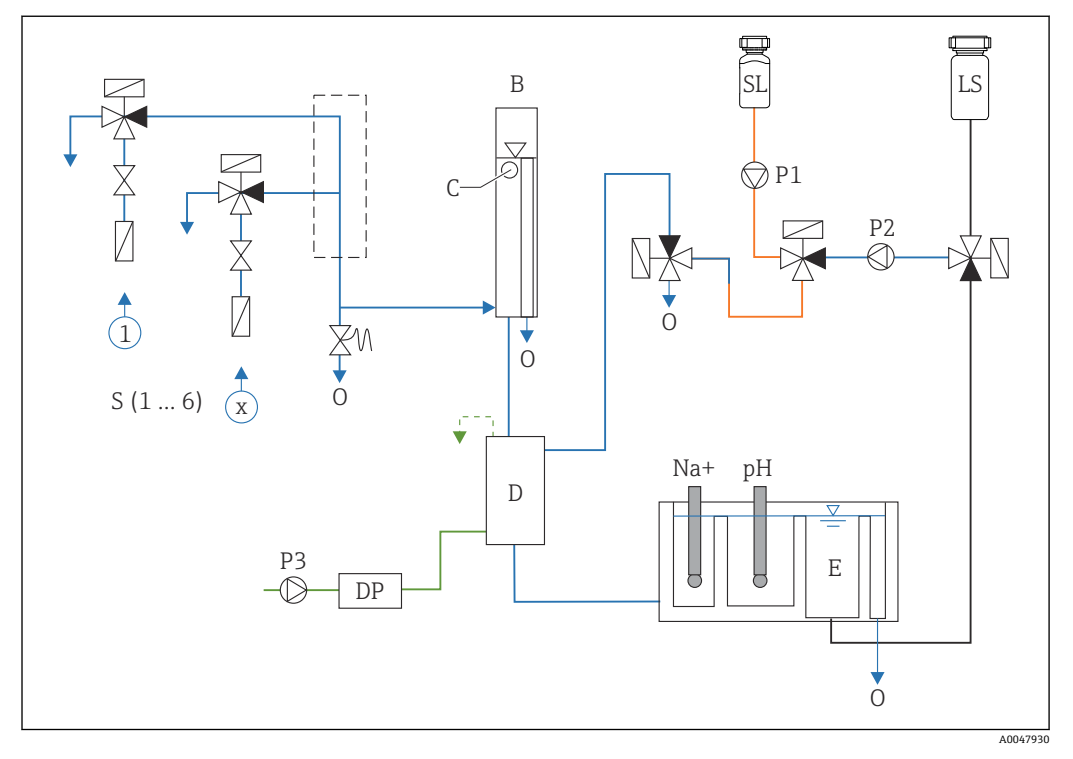

#### 🛛 9 液体制御ユニット (測定ユニット、供給容器を含む)

- S サンプル流入口、1~6
- B オーバーフロー容器 (一定の一次圧用)
- C オーバーフローレベル監視
- D アルカリ化容器

供給容器

Е

DP ジイソプロピルアミン (DIPA)

- 0 流出口SL 標準液
- LS ラボ用サンプル
- P1 注入ポンプ
- P2 回路ポンプ
- P3 アルカリ化ポンプ

#### 測定物供給ポイントの接続

アナライザには、機器バージョンに応じて最大6つの測定物供給ポイントがあります。

ホース仕様 (納入範囲に含まれません):

- 規定外径 6 mm (0.24 in) の PE または PTFE 製フレキシブルホース
- ■長さ:200mm (7.87in) 以上

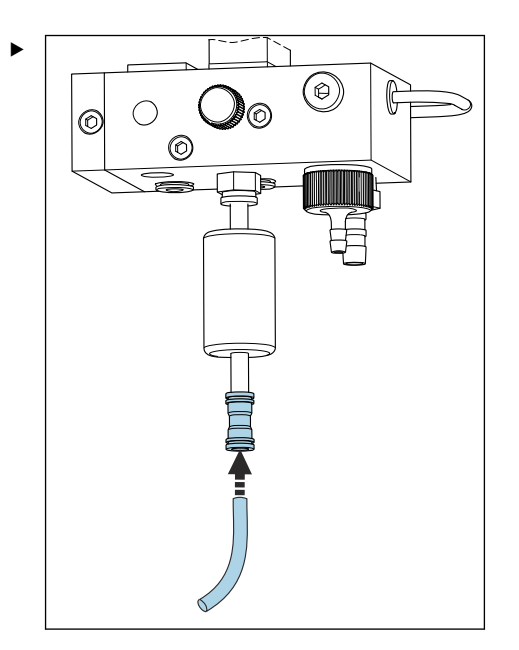

クイックカップリングを使用して、サンプルホースを接続します。

→ 設置されたオーバーフローバルブにより、印加圧力は約1bar (14.5 psi) に制限されます。

#### 測定物排出ポイントの接続

機器には3つのサンプル排出ポイントがあります。

- サンプル調整ユニットの各チャンネルの排出口、最大6本のホース6x4mm
- ■オーバーフローバルブの排出口、ホース8x6mm
- 全体の排出口、ホース 11 x 8 mm

サンプル調整ユニットおよびオーバーフロー容器から排出された測定物は、工場内に直 接戻すことができます。アルカリ化試薬を使用するため、全体の排出口から排出される 水は、これらの試薬物質で汚染されています。下水管への廃水の排出、または排水の処 理は、所有者/事業者の廃水管理コンセプトに基づいて行われます。

測定物は自在に水抜きできなければなりません。ホースを上向きに敷設したり、または曲げたりしないでください。

逆流が発生しないよう、最大長1m (3.28 ft)の排出ホースを使用してください。

▶ ホースは、水抜きしやすいように一定の下向き勾配で敷設してください。

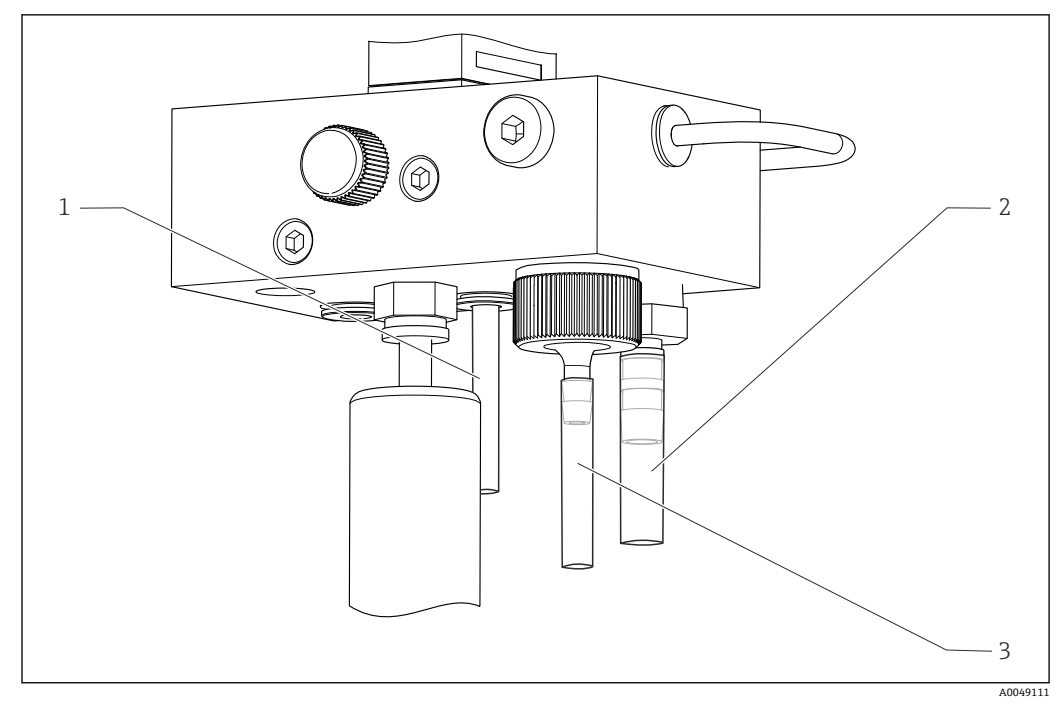

- 1 チャンネルの排出口
- 2 全体の排出口
- 3 オーバーフローバルブ

#### 8.1.2 電極の設置

#### 電極の準備

- アナライザをオフにするか、または動作モードを OFF にします。 測定ユニットの半分まで脱イオン水を充填します。これにより、設置後に電極の 乾燥を防止できます。
- 2. 電極を梱包材から取り出します。ナトリウム電極はシャフトに「Na」とマークさ れています。pH 電極にはマークがありません。
- 3. 食塩水で下部シールキャップを取り外します。電極に塩の結晶が付着している場合は、これを脱イオン水で慎重に洗い流します。

電極を設置する準備が整いました。

#### 電極の設置

| 1. |        |
|----|--------|
|    |        |
|    | Nat pH |

測定ユニットのネジ接続部を緩めます。

- 2. 「Na+」とマークされたケーブルのプラグをナトリウム電極に差し込みます。
- **3.** 「pH」とマークされたケーブルのプラグを pH 電極に差し込みます。
- 4. プラグには右ネジが付いています。プラグを手で締め付けます。

### 5. 注記

#### 取付けおよび取外しの作業中に電極を損傷する危険性があります。

- ▶ 流通型セルのチャンバに電極を挿入する場合、および、そこから電極を取り出す場合は注意してください。
- ▶ 電極のガラス球に触れないでください。
- ▶ 電極は非常に壊れやすいです。電極を取り扱う場合は、十分に注意してください。
- ▶ ガラス球に気泡が入らないようにしてください。気泡がある場合は、電極を垂直に保持し、静かに振って気泡を取り除きます。
- ▶ 電極のガラス球が乾燥しないようにしてください。取り外した後は、電極に保護キャップを付けてください。
- ▶ ケーブル接続部とプラグを腐食や湿気から保護してください。

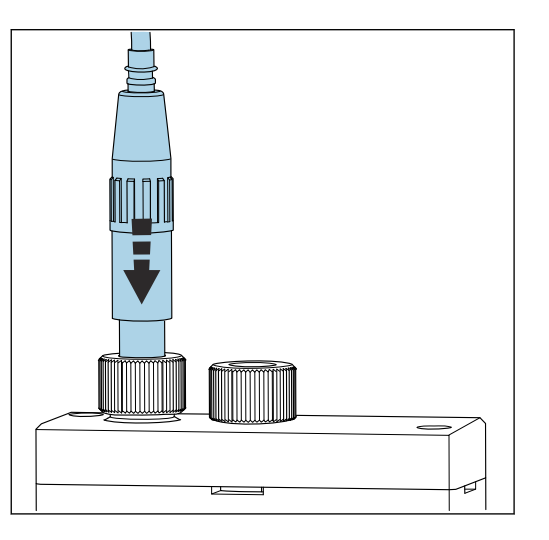

電極を左チャンバ (ナトリウム) または右チャンバ (pH) に可能なところまで慎 重に挿入します。

6. ネジ接続部を手で締め付けます。

#### 8.1.3 試薬ボトルの接続

#### ▲ 警告

#### 眼および皮膚への化学薬品の接触、ならびに蒸気の吸入

皮膚、眼、呼吸器を傷つける恐れがあります。

- ▶ 化学薬品を取り扱うときは、保護メガネ、保護手袋、実験用白衣を着用してください。
- ▶ 皮膚に化学薬品が触れないようにしてください。
- ▶ 蒸気を吸い込まないでください。
- ▶ 設置場所を十分に換気してください。
- ▶ 使用する化学薬品の安全データシートに記載されているその他の説明に従ってください。

#### ▲ 注意

#### 火災の危険

- ▶ 高温の表面など、付近に発火源がないことを確認してください。
- ▶ 喫煙しないでください。

#### 注記

**漏れ出た化学物質により機器が汚染される可能性があります。** 不正確な測定

- ▶ ホースを交換する場合は、ホースの終端を化学薬品で汚染しないでください。
- ▶ ホースの終端を完全に水抜きしてください。
- ▶ 標準液を交換するときはホースに触れないでください。
- ▶ その場所を十分に換気してください。

設定

アルカリ化試薬ボトルの接続

### 🚹 S40 ネジ付きアルカリ化試薬ボトル

アナライザに接続するためのアダプタは不要です。ユニオンナットおよびシール 付きのボトル接続部をそのまま使用できます。

GL45 ネジ付きアルカリ化試薬ボトル アナライザ接続用のユニオンナットが別途付属します。これはアナライザのアク セサリとして追加注文することもできます。

▶ アルカリ化試薬には、固い材質(ガラスなど)製のボトルを使用してください。

アナライザには、2.5 リットル (0.66 US gal) ボトル用のスペースが設けられていま す。アナライザを保護するために空のボトルが取り付けられています。

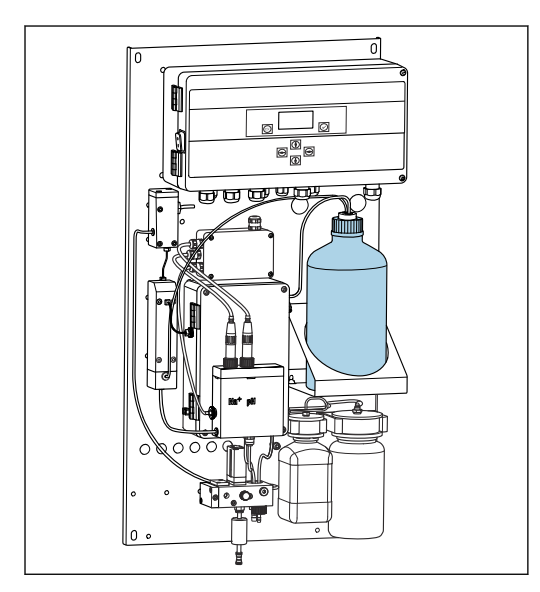

🛙 10 アルカリ化試薬ボトル

- 1. 空のボトルを回して外し、ホルダからボトルを取り外します。
- 2. 新しいボトルをホルダに設置します。
- 3. ボトルのキャップを開けます。
- 4. GL45 ネジ付きボトルを使用する場合:ユニオンナットを交換し、シール付きボト ル接続部はそのままにします。
- 5. ユニオンナットを使用して、ボトル接続部を新しいボトルにねじ込みます。

#### 標準液ボトルの接続

標準液はすぐに使える状態で納入されます。

1. ボトルを開きます。

設定

2. 用意されているヘッドにボトルをねじ込みます。このとき、ホースに触れないようにしてください。

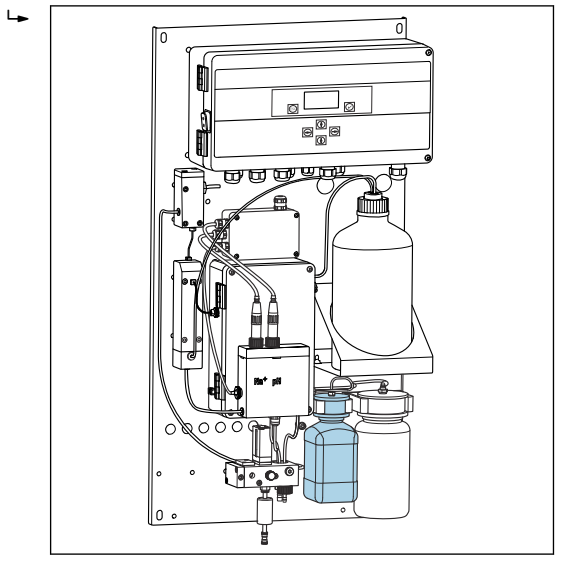

図 11 接続されたナトリウム標準液ボトル(ヘッドを含む)

### 8.1.4 サンプル流量の設定

コントロールバルブを使用してサンプリング容量を調整し、サンプルがオーバーフロー から均一に流出するようにします。

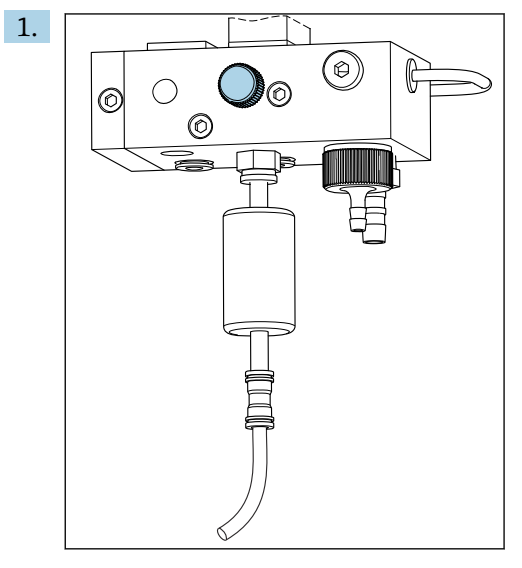

■ 12 コントロールバルブ

コントロールバルブでサンプル流量を 5~10 l/h (1.32~2.64 gal/h) に設定しま す。

2. サンプルがオーバーフローを介して均等に流れ出るまで待ちます。

3. 使用するすべてのチャンネルに対して、この手順を繰り返します。

## 8.2 PROFIBUS 通信の設定

- 1. メインメニューで、Parameters/Outputs/Profibus を選択します。
- 2. アナライザの PROFIBUS スレーブアドレスを設定します。
- 3. 機器の電源をオフにします。

- 5. 機器の電源をオンにします。
- 6. 設定プログラムを介して GSD ファイルをインポートします。
- 7. 統合の段階で、機器に設置されているチャネルの数に応じてモジュールを選択し ます。

### 8.3 機能チェック

#### ▲ 警告

#### 接続が間違っている。供給電圧が間違っている。

要員の安全性に関するリスクと機器の誤動作

- ▶ すべての接続が配線図どおりに正しく行われていることをチェックしてください。
- ▶ 供給電圧が銘板に示されている電圧と一致していることを確認してください。
- ▶ 設定を行う前に、特定の電圧範囲に対して適切なヒューズが取り付けられているか 確認してください。
- アナライザには電圧 AC 215~240 V 用のヒューズ (T 1.25 A) が付いています。
   アナライザを AC 100~130 V で使用する場合は、支給されるヒューズ (T 2.5 A) と交換してください。ヒューズは電子モジュールのカバー内にあります。

### **8.4** 機器の電源投入

▶ アナライザの電源スイッチをオンにします。

### 8.5 機器の設定

アナライザの電源が入ったら、次の手順を実行する必要があります。

- 1. ならし運転時間として4時間待機します。
- **2.** 電極の校正
- 3. 基本パラメータの設定
- 4. 電極の校正をもう一度行います(少なくとも12時間後)。

#### 8.5.1 電極の校正

1. pH 電極を校正します。→ 🗎 52

設定後の最初の校正時に校正エラーが発生する場合があります。これは、輸送、取付 け、設定中に混入した不純物が原因です。

3. アナライザが 12 時間以上稼働してから、電極の校正をもう一度行います。これ は、輸送および設置後にシステム全体をパージするために必要です。

#### 8.5.2 基本パラメータの設定

- 1. 電極の校正後、自動モードに切り替えます。
- **2.** Maintenance メニューで Operating Mode サブメニューを選択し、 
  夕 を選択して 
  確定します。
- 3. 工場出荷時のパスワード 1111、または割り当てられた新しいパスワードを入力 し、 マを選択して確定します。
- 4. I キーを使用して Mode 機能を選択し、 I を選択して確定します。

- 5. AUTOMATIC オプションを選択し、 回を選択して確定します。
- 6. Parameters メニューに移動します。
- 7. 工場出荷時のパスワード 2222、または割り当てられた新しいパスワードを入力し ます。
- 8. Parameters メニューで、必要な基本パラメータを設定します。

## 9 操作

## 9.1 メインメニュー、測定値表示

測定値表示には、選択したチャンネルの測定値が表示されます。測定値表示は、自動モ ードにおける標準の表示画面です。

- 1. I および I キーを使用して、詳細ステータス/測定値概要と各チャンネルのアナ ログ信号出力の電流出力概要を切り替えます。
- 2. および キーを使用して、各チャンネルの前回の測定値とラボ用サンプルの前回の測定値を切り替えます。
- 3. 🛛 キーを使用して、メインメニューに移動します。

| 機能        | 選択項目   | 情報                                                                                                    |
|-----------|--------|----------------------------------------------------------------------------------------------------|
| Hold      | 読み取り専用 | 表示される測定値は固定されます。<br>これは、以下の状況で発生します。<br>• pH 調整が安定するまで<br>• 校正が完了するまで<br>• チャンネル変更後の所定の時間(例:15分<br>の測定間隔で最初の10分間) |
| Channel 1 | 読み取り専用 | ディスプレイに表示する測定値のチャンネル<br>を示します。                                                                                    |
| MST 1     | 読み取り専用 | チャンネルの名称を表示します。チャンネル<br>名は編集できます。                                                                                 |
| рН、℃      | 読み取り専用 | 現在測定されている pH 値 およびサンプル温<br>度を表示します。                                                                               |
| ステータス:    | 読み取り専用 | アラームおよびエラーメッセージを表示しま<br>す。                                                                                        |
| H:MM      | 読み取り専用 | 選択した測定チャンネルが次に分析されるま<br>での時間を表示します。                                                                               |

メインメニューは、次のサブメニューに分類されます。

- Diagnosis
- Maintenance
- Parameters
- 1. サブメニューを選択します: 🛛 または 🗗

2. サブメニューを開きます: 🕢

#### 9.1.1 詳細なステータス概要

∃ および ● キーを使用して、測定値表示から詳細なステータス概要および測定値概要に切り替えます。

ステータス概要および測定値概要には、以下のパラメータが表示されます。

| 機能 | オプション  | 情報                                                 |
|----|--------|----------------------------------------------------|
| Na | 読み取り専用 | 選択したチャンネルで特定されたナトリウム<br>濃度とナトリウム電極の測定電位を表示しま<br>す。 |
| pН | 読み取り専用 | 選択したチャンネルの pH 測定値と pH 電極の<br>測定電位を表示します。           |
| S  | 読み取り専用 | ナトリウム電極のスロープを表示します。                                |
| EO | 読み取り専用 | ナトリウム電極の標準電極電位を表示します。                              |

Ⅰ および Ⅰ キーを使用して、測定値表示からアナログ電流出力の概要に切り替えます。

| 機能                 | オプション  | 情報                     |  |  |  |
|--------------------|--------|------------------------|--|--|--|
| <b>Channel 1</b> 6 | 読み取り専用 | チャンネル 1~6 の電流出力を表示します。 |  |  |  |

## 9.2 診断

Diagnosis サブメニューはパスワードで保護されていないため、すべてのユーザーがア クセスできます。これには、ログブックの入力項目、ステータスメッセージ、および診 断メッセージが表示されます。表示されている情報は、このサブメニューでは編集でき ません。

| Diagnosis           |        |                                                                                                    |  |  |
|---------------------|--------|----------------------------------------------------------------------------------------------------|--|--|
| 機能                  | 選択項目   | 情報                                                                                                    |  |  |
| Logbook             | 読み取り専用 | 以下の情報を日時とともに記録します。<br>パラメータの変更<br>アラーム<br>検正<br>機器の初期化<br>ラボ用サンプルの測定<br>入力項目は時間順(降順)になっています。ロ<br>グブックには最大 5600 件のイベントが含まれ<br>ます。<br>最後の行にはフィルタオプションが含まれて<br>おり、これを使用すると、イベントの簡易検索<br>を実行できます。 |  |  |
| Entry-No.           |        | 表示される入力項目数。入力項目は時間順 (降<br>順) になっています。                                                                                                    |  |  |
| Change of Parameter |        | パラメータの変更を表示します。                                                                                                    |  |  |
| Operation Mode      |        | 動作モードを表示します。<br>個々の分析プログラムと自動プログラムシー<br>ケンスを開始することが可能です。メンテナ<br>ンスのためにすべての出力値を固定できます。                                                                                                    |  |  |
| Status              | 読み取り専用 | 以下の情報を表示します。<br>・発生中のエラーメッセージおよび警告<br>前回の校正または再生からの経過時間<br>・次回の校正または再生までの時間                                                                                                    |  |  |
| Error No Error      | 読み取り専用 | 発生中のエラーメッセージを表示します<br>→                                                                                                    |  |  |
| Warning No Warn.    | 読み取り専用 | 発生中の警告を表示します (この例は「No<br>warning (警告なし)」)。                                                                                                    |  |  |
| Last Cal. XXX.x h   | 読み取り専用 | 前回の校正が実行された時刻を表示します。                                                                                                    |  |  |
| Last Reg. XXX.x h   | 読み取り専用 | 前回の再生が実行された時刻を表示します。                                                                                                    |  |  |
| Next Cal. XXX.x h   | 読み取り専用 | 次回の校正時刻を表示します。                                                                                                    |  |  |
| Next Reg. XXX.x h   | 読み取り専用 | 次回の再生時刻を表示します。                                                                                                    |  |  |

| Diagnosis        |        |                                                                                    |  |  |
|------------------|--------|------------------------------------------------------------------------------------|--|--|
| 機能               | 選択項目   | 情報                                                                                 |  |  |
| Na Calibration   | 読み取り専用 | ナトリウム校正を監視するためのパラメータ<br>を表示します。各校正中にアナライザがパラ<br>メータを特定するため、パラメータを編集する<br>ことはできません。 |  |  |
| Na0 Na3          | 読み取り専用 | ナトリウム校正の濃度増加を表示します (測定<br>された mV 値を含む)。                                            |  |  |
| S/E0 mV          | 読み取り専用 | スロープ/標準電極電位                                                                        |  |  |
| C0 °C            | 読み取り専用 | 初期濃度、平均校正温度                                                                        |  |  |
| Error            | 読み取り専用 | 校正中に発生したエラーを表示します。                                                                 |  |  |
| Na Limits        | 読み取り専用 | 特定の測定チャンネルのナトリウム濃度に設<br>定されているリミット値を表示します。                                         |  |  |
| Software Version | 読み取り専用 | アンプおよび電子モジュールにインストール<br>されているソフトウェアのバージョンを表示<br>します。                               |  |  |

## 9.3 メンテナンス

### Maintenance

| 機能             | 選択項目                                                                  | 情報                                                                                                    |
|----------------|-----------------------------------------------------------------------|----------------------------------------------------------------------------------------------------|
| Password W     |                                                                       | サブメニューにアクセスするには、パスワード<br>を入力してください。工場出荷時のパスワー<br>ド : 1111                                                                                                    |
|                |                                                                       | 1. 1 および 1 キーを使用して、パスワー<br>ドの最初の桁を入力します。                                                                                                    |
|                |                                                                       | 2. + ーで次の桁に移動します。                                                                                                    |
|                |                                                                       | 3. パスワードを入力したら、回を押して確<br>定します。                                                                                                    |
|                |                                                                       | <ol> <li>         4.</li></ol>                                                                                                    |
|                |                                                                       | 間違ったパスワードを入力すると、画面にメッ<br>セージ「Incorrect Password!」が表示され、パ<br>スワード入力を求めるプロンプトが引き続き<br>表示されます。                                                                                                    |
| Operating Mode |                                                                       | 個々の分析プログラムと自動プログラムシー<br>ケンスを開始することが可能です。メンテナ<br>ンスのためにすべての出力値を固定できます。                                                                                                    |
| Maintenance    | 選択項目<br>● ON<br>● OFF                                                 | OFF を選択すると、通常の機器動作が保証され<br>ます。ON を選択すると、機器から出力された<br>すべての情報が固定されます。測定値、エラ<br>ー、アラームは伝送されません。メンテナンス<br>またはテストを実行する場合は、この機能をオ<br>ンにしてください。                                                           |
| Mode           | 選択項目<br>• AUTOMATIC<br>• OFF                                          | AUTOMATIC<br>アナライザの自動プログラムシーケンスをオ<br>ンにします。<br>アナライザは、測定継続時間が割り当てられて<br>いる最初のチャンネルの分析を直ちに開始し<br>ます。<br>その後、設定されたチャンネルの順序と測定継<br>続時間に従って各チャンネルが分析されます。                                              |
|                |                                                                       | OFF<br>アナライザの自動プログラムシーケンスをオ<br>フにします。                                                                                                    |
| Manual         | 選択項目<br>OFF<br>CALIB.<br>Channel 1 6<br>Grab-test<br>Fill<br>Regener. | <ul> <li>OFF: プログラムの手動選択なし</li> <li>CALIB.: 多点校正の実行</li> <li>Channel 16: チャンネル 1~6 の分析</li> <li>Grab-test: ラボ用サンプルの分析</li> <li>Fill:標準液ポンプおよび注入ループのホースの充填</li> <li>Regener.: ナトリウム電極の再生</li> </ul> |

| Maintenance      |      |                                                                                                    |  |  |
|------------------|------|----------------------------------------------------------------------------------------------------|--|--|
| 機能               | 選択項目 | 情報                                                                                                    |  |  |
| pH Calibration   |      | pH 電極の校正時に測定値と入力フィールドを<br>表示します。<br>pH 電極の校正                                                          |  |  |
| pH1 pH           |      | 使用する第1標準液のpH値を入力します。<br>第1標準液のpH値は、第2標準液のpH<br>値より低くなければなりません。                                        |  |  |
| рН2 рН           |      | 使用する第2標準液のpH値を入力します。<br>第2標準液のpH値は、第1標準液のpH<br>値より高くなければなりません。                                        |  |  |
| Temp.            |      | ゼロ点シフトを表示します。                                                                                         |  |  |
| S mV/D           |      | 標準液の平均温度を入力します (温度補正を無<br>効化可能)。                                                                      |  |  |
| E0 mV            |      | スロープを表示します。                                                                                           |  |  |
| Meas.pot. mV     |      | 測定電位を表示します。                                                                                           |  |  |
| Meas.value pH    |      | pH 測定値を表示します。                                                                                         |  |  |
| Reagent Exchange |      | ▶ 標準液の交換後に実行します。                                                                                      |  |  |
| Interface 20mA   |      | 各チャンネルの 4~20 mA 電流信号を設定し<br>ます (例:中央プロセス制御システムとのルー<br>プチェックのため)。                                      |  |  |
|                  |      | <b>1.</b> 必要な mA 値を入力します。                                                                             |  |  |
|                  |      | 2. オンに切り替えて、特定のチャンネルの<br>電流信号の出力を有効にします。                                                              |  |  |
|                  |      | <ul> <li>3. ☑ を押して確定します。</li> <li>▶ メニュー項目を終了すると、電流信号の出力は自動的にオフに設定されます。アナライザは現在のmA値を出力します。</li> </ul> |  |  |
Maintenance

| を使用して、アラームリレーと電<br>スイッチング状態を個々の要件に<br>ます |  |
|------------------------------------------|--|

操作

| 機能    | 選択項目 | 情報                                                                                                    |
|-------|------|----------------------------------------------------------------------------------------------------|
| Alarm |      | ▶ この機能を使用して、アラームリレーと電<br>流出力のスイッチング状態を個々の要件に<br>適合させます。                                                                                                    |
|       |      | <b>リレー1</b> は、次の状態になる可能性がありま                                                                                                    |
|       |      | <ul> <li>9。</li> <li>OFF:メッセージなし</li> <li>Test:リレーテスト機能</li> <li>Alerts:リレーは以下のすべてのアラームを<br/>通知します。</li> <li>pH too small! (E32)</li> <li>No Reagent! (E30)</li> <li>Cal: No Reagent! (E31)</li> </ul> |
|       |      | <b>リレー2</b> は、次の状態になる可能性があります。                                                                                                    |
|       |      | <ul> <li>OFF: メッセージなし</li> <li>Toot: リリッニフト操作</li> </ul>                                                                                                    |
|       |      | <ul> <li>Test: リレーナスト (Kit)</li> <li>Warning: リレーは以下のすべての警告を通知します。         <ul> <li>すべての校正エラー (E1~E7)</li> </ul> </li> </ul>                                                                           |
|       |      | • No Sample! (E10)                                                                                                    |
|       |      | <ul> <li>Limit: リレーは、設定されたナトリウム濃度リミット値を超過した場合にのみ通知します (E20)。</li> </ul>                                                                                                    |
|       |      | <ul> <li>Slope: リレーはエラー E4~E7 のみを通知します。</li> </ul>                                                                                                    |
|       |      | メッセージが通知された場合の <b>電流インター</b><br>フェイスの反応:                                                                                                    |
|       |      | OFF: 23 mA の伝送なし     Test: 22 mA 電波信号のニスト                                                                                                    |
|       |      | <ul> <li>Test: 23 mA 電流信号のテスト</li> <li>Error:発生したすべてのエラー (すべてのア<br/>ラームおよび警告)に対して、電流出力が23<br/>mA に切り替わります。</li> </ul>                                                                                  |
|       |      | <ul> <li>Limit: リミット値を超過すると、電流出力が 23 mA に切り替わります。</li> </ul>                                                                                                    |

Endress+Hauser

# 9.4 パラメータ

| Parameters     |                                      |                                                                                                    |
|----------------|--------------------------------------|----------------------------------------------------------------------------------------------------|
| 機能             | 選択項目                                 | 情報                                                                                                    |
| Password P     |                                      | 工場出荷時のパスワード 2222、または割り当<br>てられた新しいパスワードを入力します。                                                                                                    |
| Basic Settings |                                      | 測定単位、操作メニューの言語、測定点の名称<br>などの基本設定を指定します。                                                                                                    |
| Unit           | 選択項目<br>■ µg/l<br>■ ppb              |                                                                                                    |
| Language       | <b>選択項目</b><br>• German<br>• English |                                                                                                    |
| WaterTest      |                                      | WaterTest を使用して、水の監視機能を有効に<br>します。<br>サンプルがない、またはサンプルが不十分な場<br>合、アナライザは次のチャンネルに切り替えま<br>す。測定頻度が設定されているために他のチ<br>ャンネルを使用して測定できない場合、アナラ<br>イザはスタンバイに切り替わります。その後、<br>測定物の流れはWaterTest で設定した所定の<br>時間内に再度チェックされます。 |
| MBF-Channel    |                                      | MBF 水 (MBF = 混床式フィルタ) を供給する<br>ためのチャンネルを選択します。測定物が連<br>続的に使用可能で、ナトリウム濃度ができるだ<br>け低い (<50 µg/l (ppb)) チャンネルを選択し<br>ます。これにより、校正シーケンスが正しく機<br>能します。                                                               |
| Autostart      | 選択項目<br>● ON<br>● OFF                | <ul> <li>電源異常後の再起動のオン/オフ</li> <li>ON</li> <li>電源異常後に自動再起動をオンにします。</li> <li>OFF</li> <li>電源異常後に自動再起動をオフにします。</li> </ul>                                                                                         |
| Date           | 日、月、年                                | <ul> <li>現在の日付を表示します。</li> <li>表示される日付が著しく異なる場合は、正しい日付を設定します。</li> <li>1. 変更する値を選択します。</li> <li>2. ②を押して有効にします。</li> </ul>                                                                                     |
| Scan Time      |                                      | <ul> <li>現在の時刻を表示します。</li> <li>表示される時刻が著しく異なる場合は、正しい時刻を設定します。</li> <li>1. 変更する値(時、分、秒)を選択します。</li> <li>2. ごを押して有効にします。</li> </ul>                                                                              |

| Parameters           |                                                                                                    |                                                                                                    |  |  |
|----------------------|----------------------------------------------------------------------------------------------------|----------------------------------------------------------------------------------------------------|--|--|
| 機能                   | 選択項目                                                                                                    | 情報                                                                                                    |  |  |
| Measurement Sequence | Calibration interval <ul> <li>Disabled</li> <li>4 h = 4 時間</li> <li>12 h = 12 時間</li> <li>24 h = 24 時間</li> <li>48 h = 48 時間</li> <li>72 h = 72 時間</li> <li>120 h = 120 時間</li> <li>168 h = 168 時間</li> </ul> <li>12 h</li> <li>Number of regenerations         <ul> <li>6 h = 6 時間</li> <li>12 h = 12 時間</li> <li>24 h = 24 時間</li> </ul> </li> <li>Measuring time         <ul> <li>Disabled</li> <li>15 min = 15 分</li> <li>20 min = 20 分</li> <li>30 min = 30 分</li> <li>60 min = 60 分</li> <li>90 min = 90 分</li> <li>2 h = 2 時間</li> </ul> </li> | <ul> <li>次の設定を行います。</li> <li>アナライザが自動校正を開始する間隔</li> <li>アナライザが自動校正を開始する間隔</li> <li>アナライザが特定のチャンネルのナトリウム濃度を測定する継続時間</li> <li>校正間隔の間に実行する再生回数</li> <li>剤定時間が15分または20分の場合は、<br/>仕様に従った精度を保証できません。これは、ナトリウムイオンの濃度が大きく<br/>異なるチャンネルをすぐに連続して測定した場合に特に当てはまります。</li> <li>再生は、校正間隔の間に等しい間隔で自動的に<br/>実行されます。たとえば、校正の時間間隔が</li> <li>48時間に設定され、再生回数が3に設定されている場合、校正の12時間後、24時間後、36時間後に再生が行われ、48時間後に再び新しい校正が始まります。</li> <li>ナトリウムが少ない水中でナトリウム電極を使用する場合、ナトリウム電極の機能的完全性を維持するためには再生が必要となります。</li> <li>ナトリウムが少ない水中でナトリウム電極を使用する場合、ケトリウム電極の機能的完全性を維持するためには再生が必要となります。</li> <li>対応とは異なり、再生プロセスに必要な時間は著しく少ないため、アナライザが測定に使用できない時間は最小限に抑えられます。</li> <li>動作モードを OFF から AUTOMATIC に設定した場合、機器は測定時間が割り当てられている<br/>すべてのチャンネルに対して、順次分析を開始します(設定された時間で)。表示されている<br/>チャンネルの現在の分析が終了するまでの時間は、測定値表示の最終行に表示されます。時間が経過すると(測定値表示での分)、機器は<br/>モャンネルの分析を再明します</li> </ul> |  |  |
| pH-Control           |                                                                                                    |                                                                                                    |  |  |
| pH set point         |                                                                                                    | pH 調整の設定値は、ナトリウム濃度測定の要<br>求精度と必要なナトリウム測定範囲に応じて<br>変更できます。<br>一般的に推奨される設定値は pH=11.00 です。                                                                                                    |  |  |
| pH lower limit       |                                                                                                    | 下限値は、pH 値が調整中に設定値から大きく<br>外れないようにするものです。10 分以上、下<br>限値を下回っていた場合、機器は Off 状態に切<br>り替わり、測定が停止します。これが発生した<br>場合、エラーメッセージ「pH too small!」が表<br>示されます。設定値を pH=11 に設定した場<br>合、下限値の値は 10.80 が推奨されます。<br>pH の設定値を低くする場合は、下限値も低く<br>して常に 0.2 以上の pH 差を確保してくださ<br>い。                                                                                                    |  |  |
| Alarm delay          |                                                                                                    | 値のアンダーレンジが発生した場合のアラー<br>ム遅延<br>標準:600秒                                                                                                    |  |  |
| Na Limits            |                                                                                                    | 各チャンネルのナトリウムイオン濃度の上限<br>値を設定します。<br>分析された濃度が設定したリミット値を超え<br>ると、アラームリレーを介してエラーメッセー<br>ジが出力されます。<br>さらに、影響を受けるチャンネルのアナログ電<br>流出力は、中央プロセス制御システムに信号を<br>伝送することができます。<br>リレーおよび電流信号の挙動は、Alarm サブメ<br>ニューの説明に従って設定できます。リミッ<br>ト値のパラメータは、日時設定の変更と同じ方<br>法で変更することが可能です。                                                                                                    |  |  |

| Parameters           |                      |                                                                                                    |
|----------------------|----------------------|----------------------------------------------------------------------------------------------------|
| 機能                   | 選択項目                 | 情報                                                                                                    |
| Outputs              |                      |                                                                                                    |
| Measuring Range      |                      | 必要な濃度を4-20mA値に割り当てます。                                                                                                    |
| Scaling              |                      | 電流伝送をリニアから対数に変更できます。                                                                                                    |
| Current Calibration  |                      | 接続されている特定のシステムの電流出力を<br>校正します。                                                                                                |
| Profibus             | 1 126<br>初期設定<br>126 | アナライザのスレーブアドレスを設定します。                                                                                                    |
| Names of Meas.Points |                      | カスタマイズした測定点の名称を各チャンネ<br>ルに割り当てることができます。                                                                                       |
|                      |                      | <ol> <li>「上矢印」および「下矢印」キーを使用して、最大7文字または数字を選択します。</li> </ol>                                                                    |
|                      |                      | <ul> <li>2. ☑ キーを押して確定します。</li> <li>➡ 設定した測定点名は測定値表示に示されます。</li> </ul>                                                        |
| Password             |                      | Maintenance および Parameters メニューにア<br>クセスするためのパスワードを変更します。                                                                     |
|                      |                      | <ul> <li>計可を得た担当者しかパスワードは変更<br/>できません。</li> <li>新しいパスワードを必ずメモしてください。</li> <li>パスワードを紛失した場合は、サービス<br/>技術者に連絡してください。</li> </ul> |
| Password W           | 初期設定<br>1111         | Maintenance メニューのパスワードを変更し<br>ます。最大4桁の数字を使用します。                                                                               |
| Password P           | 初期設定<br>2222         | <b>Parameters</b> メニューのパスワードを変更しま<br>す。最大4桁の数字を使用します。                                                                         |

# 9.5 PROFIBUS パラメータ

## 入力データ(アナライザから PROFIBUS)

| グループ<br>名 | 開始ア<br>ドレス | サイズ<br>(バイ<br>ト) | 形式  | パラメータ名             | 説明                                                                    | 単位 |
|-----------|------------|------------------|-----|--------------------|-----------------------------------------------------------------------|----|
|           | 0          | 1                | バイト | Device status      | 機器ステータスの値の<br>割当て<br>→ 曽 42                                           |    |
|           | 1          | 1                | バイト | Errors             | エラービットの割当て<br>→ 曽 43                                                  |    |
|           | 2          | 2                | バイト | Warnings           | 警告ビットの割当て<br>→ 曽 43                                                   |    |
| Statue 1  | 4          | 2                | バイト | Sample flow        | サンプルの流れの割当<br>て→ 曽 44                                                 |    |
| Status I  | 5          | 1                | バイト | Transmission       | 現在のチャンネルが「ホ<br>ールド」の場合、値:0<br>現在のチャンネルが濃<br>度データを継続的に転<br>送している場合、値:1 |    |
|           | 6          | 4                | 実数  | pH value           | 現在測定されている pH<br>値                                                     |    |
|           | 10         | 4                | 実数  | Sample temperature | 現在測定されているサ<br>ンプルの流れの温度                                               | °C |

| グループ<br>名 | 開始ア<br>ドレス | サイズ<br>(バイ<br>ト) | 形式    | パラメータ名                          | 説明                                    | 単位           |
|-----------|------------|------------------|-------|---------------------------------|---------------------------------------|--------------|
|           | 14         | 2                | INT16 | Time since last Na calibration  | 前回の Na 校正からの<br>時間を表示                 | min          |
|           | 16         | 2                | INT16 | Time until next Na calibration  | 次の Na 校正までの時<br>間を表示                  | min          |
|           | 18         | 2                | INT16 | Time since last Na regeneration | 前回の Na 再生からの<br>時間を表示                 | min          |
|           | 20         | 2                | INT16 | Time until next Na regeneration | 次の Na 再生までの時<br>間を表示                  | min          |
|           | 22         | 4                | 実数    | S(Na)                           | 前回の Na 校正のスロ<br>ープ                    | mV/dec       |
|           | 26         | 4                | 実数    | E0(Na)                          | 前回の Na 校正の EO 値                       | mV           |
|           | 30         | 4                | 実数    | c0                              | 前回の Na 校正の c0 値                       | ppb          |
|           | 34         | 4                | 実数    | T(Kal)                          | 前回の Na 校正の平均<br>温度                    | °C           |
| Status 2  | 38         | 4                | 実数    | S(pH)                           | 前回の pH 校正のスロ<br>ープ                    | mV/dec       |
|           | 42         | 4                | 実数    | E0(pH)                          | 前回の pH 校正の EO 値                       | mV           |
|           | 46         | 2                | INT16 | Calibration interval            | 現在設定されている Na<br>校正の間隔を表示              | h            |
|           | 48         | 1                | INT8  | Number of regenerations         | 校正 2 回の間に実行さ<br>れる再生回数                |              |
|           | 49         | 1                | INT8  | Filling level of stock solution | ナトリウム原液の充填<br>レベル                     | %            |
|           | 50         | 4                | 実数    | Na concentration 1              | チャンネル1の測定ナ<br>トリウム濃度                  | ppb、<br>µg/l |
| Channel 1 | 54         | 1                | バイト   | Status C1                       | チャンネルステータス<br>の割当て →                  |              |
|           | 55         | 1                | バイト   | Reserve C1                      |                                       |              |
|           | 56         | 2                | INT16 | Measuring time C1               | 自動モードに設定され<br>る測定時間 <sup>1)</sup>     | min          |
|           | 58         | 4                | 実数    | Na concentration C2             | チャンネル 2 のナトリ<br>ウム濃度                  | ppb、<br>µg/l |
| Channel 2 | 62         | 1                | バイト   | Status C2                       | 割当てについては、「チ<br>ャンネルステータス」<br>表<br>を参照 |              |
|           | 63         | 1                | バイト   | Reserve C2                      |                                       |              |
|           | 64         | 2                | INT16 | Measuring time C2               | 自動モードに設定され<br>る測定時間 <sup>2)</sup>     | min          |
|           | 66         | 4                | 実数    | Na concentration C3             | チャンネル 3 のナトリ<br>ウム濃度                  | ppb、<br>µg/l |
| Channel 3 | 70         | 1                | バイト   | Status C3                       | チャンネルステータス<br>の割当て →                  |              |
|           | 71         | 1                | バイト   | Reserve C3                      |                                       |              |
|           | 72         | 2                | INT16 | Measuring time C3               | 自動モードに設定され<br>る測定時間 <sup>2)</sup>     | min          |
|           | 74         | 4                | 実数    | Na concentration C4             | チャンネル 4 のナトリ<br>ウム濃度                  | ppb、<br>µg/l |
| Channel 4 | 78         | 1                | バイト   | Status C4                       | チャンネルステータス<br>の割当て → <b>曽 43</b>      |              |
|           | 79         | 1                | バイト   | Reserve C4                      |                                       |              |

| グループ<br>名 | 開始ア<br>ドレス | サイズ<br>(バイ<br>ト) | 形式    | パラメータ名              | 説明                                | 単位           |
|-----------|------------|------------------|-------|---------------------|-----------------------------------|--------------|
|           | 80         | 2                | INT16 | Measuring time C4   | 自動モードに設定され<br>る測定時間 <sup>2)</sup> | min          |
|           | 82         | 4                | 実数    | Na concentration C5 | チャンネル5のナトリ<br>ウム濃度                | ppb、<br>µg/l |
| Channel 5 | 86         | 1                | バイト   | Status C5           | チャンネルステータス<br>の割当て →              |              |
|           | 87         | 1                | バイト   | Reserve C5          |                                   |              |
|           | 88         | 2                | INT16 | Measuring time C5   | 自動モードに設定され<br>る測定時間 <sup>2)</sup> | min          |
|           | 90         | 4                | 実数    | Na concentration C6 | チャンネル6のナトリ<br>ウム濃度                | ppb、<br>µg/l |
| Channel 6 | 94         | 1                | バイト   | Status C6           | チャンネルステータス<br>の割当て → 曽 43         |              |
|           | 95         | 1                | バイト   | Reserve C6          |                                   |              |
|           | 96         | 2                | INT16 | Measuring time C6   | 自動モードに設定され<br>る測定時間 <sup>2)</sup> | min          |

チャンネルがアクティブな場合は、残りの測定時間を出力;測定時間が割り当てられていない場合:-1; 1) 機器が1チャンネル機器の場合:-2 チャンネルがアクティブな場合は、残りの測定時間を出力;測定時間が割り当てられていない場合:-1

2)

| ゴリナーダ(PROFIBUS からアナフィリ) |            |              |       |                         |                                              |  |
|-------------------------|------------|--------------|-------|-------------------------|----------------------------------------------|--|
| グループ名                   | 開始ア<br>ドレス | サイズ<br>(バイト) | 形式    | パラメータ名                  | 説明                                           |  |
| Remote control          | 0          | 2            | 2 バイト | Remote control          | リモートコントロールの割当<br>て →                         |  |
|                         | 2          | 2            | INT16 | Calibration interval    | 許容値、校正間隔インデック<br>ス →                         |  |
|                         | 4          | 2            | INT16 | Number of regenerations | 最大の再生回数は制限されま<br>す。許容最大回数:(校正間隔<br>[h])/2)-1 |  |

( DDOEIDUS からマナニノザ) ···· Ь

### 機器ステータス

| 値    | 機器ステータス        | 説明                     |
|------|----------------|------------------------|
| 0x00 | Waiting        | サンプル流量が不十分、機器はサンプルの待機中 |
| 0x01 | Na calibration | Na 校正中                 |
| 0x02 | Meas. Ch. 1    | チャンネル1の測定中             |
| 0x03 | Meas. Ch. 2    | チャンネル2の測定中             |
| 0x04 | Meas. Ch. 3    | チャンネル3の測定中             |
| 0x05 | Meas. Ch. 4    | チャンネル4の測定中             |
| 0x06 | Meas. Ch. 5    | チャンネル5の測定中             |
| 0x07 | Meas. Ch. 6    | チャンネル6の測定中             |
| 0x08 | Lab. sample    | ラボサンプルの測定中             |
| 0x09 | Fill           | 原液ホースの充填中              |
| 0x0a | Regeneration   | ナトリウム電極の再生中            |
| 0x0b | (未使用)          |                        |
| 0x0c | (未使用)          |                        |

| 値    | 機器ステータス | 説明                            |
|------|---------|-------------------------------|
| 0x0d | Off     | 機器はスタンバイ状態 (分析、校正、または再生中ではない) |
| 0x0e | (未使用)   |                               |

## 警告ビット

| ビット | 警告                | 説明                    |
|-----|-------------------|-----------------------|
| 0   | (未使用)             | (未使用)                 |
| 1   | C0 error!         | Na 校正の CO 値が高すぎる      |
| 2   | Delta U too large | Na 校正の ΔU 値が高すぎる      |
| 3   | STABW too large   | Na 校正の標準偏差が大きすぎる      |
| 4   | S Na too low      | Na 校正のスロープが低すぎる       |
| 5   | S Na too high     | Na 校正のスロープが高すぎる       |
| 6   | S pH too low      | pH 校正のスロープが低すぎる       |
| 7   | S pH too high     | pH 校正のスロープが高すぎる       |
| 8   | (未使用)             | (未使用)                 |
| 9   | Limit channel 1   | チャンネル1の Na 濃度リミット値を超過 |
| 10  | Limit channel 2   | チャンネル2のNa濃度リミット値を超過   |
| 11  | Limit channel 3   | チャンネル3のNa濃度リミット値を超過   |
| 12  | Limit channel 4   | チャンネル4の Na 濃度リミット値を超過 |
| 13  | Limit channel 5   | チャンネル5の Na 濃度リミット値を超過 |
| 14  | Limit channel 6   | チャンネル6のNa濃度リミット値を超過   |
| 15  | (未使用)             | (未使用)                 |

## エラービット

| ビット | エラー                                | 説明                           |
|-----|------------------------------------|------------------------------|
| 0   | pH too small!                      | 設定されたリミット値より pH 値が小さい        |
| 1   | Na stock solution<br>almost empty! | Na原液がほとんど空                   |
| 2   | No Na stock solution!              | Na 原液が空のため、交換または補充する必要があります。 |

## チャンネルステータス

| ビット7 | ビット6 | チャンネルステ<br>ータス | 説明                                    |
|------|------|----------------|---------------------------------------|
| 0    | 0    | bad (不良)       | pH 値が小さすぎる (設定されたリミット値より pH<br>値が小さい) |
| 0    | 1    | uncertain (不明) | すべての校正エラー (警告)、原液が空、水流が不十<br>分        |
| 1    | 0    | good (良好)      | 測定中にエラーや警告が発生しなかった場合                  |

## リモートコントロール

| ビット | リモートコントロール        | 説明                                |
|-----|-------------------|-----------------------------------|
| 0   | Start calibration | 校正手順を開始                           |
| 1   | Start meas. ch. 1 | チャンネル1の測定を開始<br>(時間制限なし、「off」でオフ) |

| ビット | リモートコントロール                  | 説明                                                      |
|-----|-----------------------------|---------------------------------------------------------|
| 2   | Start meas. ch. 2           | チャンネル 2 の測定を開始<br>(時間制限なし、「off」でオフ)                     |
| 3   | Start meas. ch. 3           | チャンネル 3 の測定を開始<br>(時間制限なし、「off」でオフ)                     |
| 4   | Start meas. ch. 4           | チャンネル 4 の測定を開始<br>(時間制限なし、「off」でオフ)                     |
| 5   | Start meas. ch. 5           | チャンネル 5 の測定を開始<br>(時間制限なし、「off」でオフ)                     |
| 6   | Start meas. ch. 6           | チャンネル 6 の測定を開始<br>(時間制限なし、「off」でオフ)                     |
| 7   | Start regeneration          | Na 電極の自動再生を開始                                           |
| 8   | Off                         | 現在実行中の処理が停止し、機器はスタンバイに切替え                               |
| 9   | Start automatic             | 自動プログラムシーケンスを開始                                         |
| 10  | Set calibration interval    | 「Calibration interval」(バイト2および3) で指定された校<br>正間隔の値を設定    |
| 11  | Set number of regenerations | 「Number of regenerations」(バイト4および5) で指定され<br>た再生回数の値を設定 |

## サンプル流量

| ビット | リモートコントロール          | 説明                |
|-----|---------------------|-------------------|
| 0   | -                   | -                 |
| 1   | No sample channel 1 | チャンネル1のサンプル流量が不十分 |
| 2   | No sample channel 2 | チャンネル2のサンプル流量が不十分 |
| 3   | No sample channel 3 | チャンネル3のサンプル流量が不十分 |
| 4   | No sample channel 4 | チャンネル4のサンプル流量が不十分 |
| 5   | No sample channel 5 | チャンネル5のサンプル流量が不十分 |
| 6   | No sample channel 6 | チャンネル6のサンプル流量が不十分 |
| 7   | -                   | -                 |

## 校正間隔インデックス

| 値    | 校正間隔 | 単位 |
|------|------|----|
| 0x00 | Off  | -  |
| 0x01 | 4    | h  |
| 0x02 | 12   | h  |
| 0x03 | 24   | h  |
| 0x04 | 48   | h  |
| 0x05 | 72   | h  |
| 0x06 | 120  | h  |
| 0x07 | 168  | h  |

# 10 診断およびトラブルシューティング

## 10.1 診断リスト

♪ 次の表には、診断メッセージ、原因、対処方法の一覧が示されています。推奨されるトラブルシューティングの方法で解決しなかった場合は、直ちに Endress +Hauser サービスセンターにご連絡ください。

| エラーコード | 診断メッセージ             | 原因                                                                                                    | 対処方法                                                                                                    |
|--------|---------------------|----------------------------------------------------------------------------------------------------|----------------------------------------------------------------------------------------------------|
| E1     | C0 Error !          | 回路内のナトリウム <sup>+</sup><br>の初期濃度が 50 ppb<br>を超えている(校正後<br>にのみ発生)                                         | <ul> <li>再度校正してください。</li> <li>MBF チャンネルを確認します。</li> </ul>                                                                                                    |
| E2     | Delta U too large ! | ΔU が高すぎる                                                                                                | ▶ 再度校正してください。                                                                                                    |
| E3     | STABW too large !   | 標準偏差が大きすぎる                                                                                              | ▶ 再度校正してください。                                                                                                    |
| E4     | S Na too small !    | ナトリウム電極システ<br>ムのスロープが許容範<br>囲外(校正後にのみ発<br>生)                                                            | <ul> <li>電極に損傷がないか点検します。</li> <li>校正データを確認します。</li> <li>標準液を確認します。</li> <li>再度依正してください。</li> </ul>                                                               |
| E5     | S Na too large !    | ナトリウム電極システ<br>ムのスロープが許容範<br>囲外(校正後にのみ発<br>生)                                                            | ▶ 必要に応じて、電極を交換します。                                                                                                    |
| E6     | S pH too small !    | pH 電極のスロープが<br>許容範囲外 (校正後に<br>のみ発生)                                                                     | -                                                                                                    |
| E7     | S pH too large !    | pH 電極のスロープが<br>許容範囲外 (校正後に<br>のみ発生)                                                                     |                                                                                                    |
| E10    | No Sample!          | オーバーフロー容器の<br>流れが不十分                                                                                    | <ul> <li>流量を確認し、必要に応じて調整します。</li> <li>供給ラインに漏れがないか確認します。</li> </ul>                                                                                              |
| E20    | Limit !             | ナトリウム* 濃度のリ<br>ミット値を超過                                                                                  | <ul> <li>水中のナトリウム*濃度を下げます。</li> <li>リミット値の設定を確認します。</li> <li>現在の測定条件を確認します。</li> </ul>                                                                           |
| E30    | No Reagent!         | 供給容器内の標準液が<br>不十分                                                                                       | ▶ 標準液を補充するか、標準液を入れ<br>たボトルを交換します。                                                                                                    |
| E31    | Cal: No Reagent!    | ナトリウム <sup>+</sup> 標準液が<br>空                                                                            | ▶ 標準液を補充するか、標準液を入れ<br>たボトルを交換します。                                                                                                    |
| E32    | pH too small!       | アルカリ化ボルトが<br>空。アルカリ化ボトル<br>へのホースに漏れがあ<br>る。<br>pH 電極の故障、未校<br>正、または正しく校正<br>されていない。<br>アルカリ化ポンプの故<br>障。 | <ul> <li>アルカリ化試薬入りボトルの液位<br/>を確認します。</li> <li>ガス供給ラインに漏れがないか確<br/>認します。</li> <li>pH 電極を再校正するか、または電<br/>極を交換します。</li> <li>アルカリ化ポンプが正しく機能す<br/>るか確認します。</li> </ul> |

## 10.2 機器のリセット

以下に示す設定は、データが削除された後にアナライザに保存される基本設定です。このデータは、機器の出荷時にその機器専用に設定されています。

| Naintenance/Calibration/pH Calibration |        |
|----------------------------------------|--------|
| パラメータ                                  | デフォルト値 |
| рН1 рН                                 | 4.00   |
| рН2 рН                                 | 7.00   |
| S mV/D                                 | 25.0 ℃ |
|                                        |        |

| Parameters/Basic Settings |            |
|---------------------------|------------|
| パラメータ                     | デフォルト値     |
| Unit                      | µg/l (ppb) |
| Language                  | English    |
| WaterTest                 | On         |
| MBF-Channel               | 1          |
| Autostart                 | On         |
| Date                      | 現在の日付      |
| Scan Time                 | 現在の時刻      |

| Parameters/Measurement Sequence |               |
|---------------------------------|---------------|
| パラメータ                           | デフォルト値        |
| Calibration                     | 72 h = 72 時間  |
| <b>Channel 1</b> (各チャンネル)       | 30 min = 30 分 |
| Regenerate                      | 2             |
|                                 |               |

| Parameters/Na Limits |                |
|----------------------|----------------|
| パラメータ                | デフォルト値         |
| Channel 1 (各チャンネル)   | 100 µg/l (ppb) |

| Parameters/Outputs/Measuring Range |                |
|------------------------------------|----------------|
| パラメータ                              | デフォルト値         |
| 4 mA (各チャンネル)                      | 0 µg/l (ррb)   |
| 20 mA (各チャンネル)                     | 100 µg/l (ppb) |

| Parameters/Names of Mea | s.Points |
|-------------------------|----------|
| パラメータ                   | デフォルト値   |
| Channel 1               | MST 1    |
|                         |          |

| Parameters/Passwords |        |
|----------------------|--------|
| パラメータ                | デフォルト値 |
| Password W           | 1111   |
| Password P           | 2222   |

| 日付         | バージョン    | ファームウェア変更                                 | 関連資料             |
|------------|----------|-------------------------------------------|------------------|
| 2022 年 6 月 | V1.14.00 | 全面的な改訂                                    | BA01706C///04.22 |
| 2019年10月   | V1.13.02 | PROFIBUS 機能拡張<br>PROFIBUS インターフェイス、ファームウェ | BA01706C///03.19 |
|            |          | ■ アバージョン V1.04.01                         |                  |
| 2017年4月    | V1.11.00 | 初版ソフトウェア                                  | BA01706C///01.17 |

# 10.3 ファームウェアの履歴

# 11 メンテナンス

## ▲警告 電圧

重傷または死亡事故につながる恐れがあります。

▶ メンテナンス作業を行うときは、機器の電源を切ってください。

## ▲ 注意

### メンテナンス間隔の監視を失敗

- 負傷および物的損害の恐れがあります。
- ▶ 推奨のメンテナンス間隔を順守してください。

# 11.1 メンテナンス計画

| 間隔                    | メンテナンス作業                         |
|-----------------------|----------------------------------|
| 毎日                    | 機器の目視点検                          |
| 毎週                    | アルカリ化試薬入りボトルの液位の目視点検             |
| 毎週                    | フィルタおよびハウジングの目視点検、腐食がないか確認       |
| 毎週                    | サンプル調整ユニットの機能的完全性の確認             |
| 毎週                    | サンプルの流れ調整の確認                     |
| 約1ヶ月ごと                | pH電極の校正                          |
| 必要に応じて、約1ヶ<br>月ごと     | 流通型セルの洗浄                         |
| 必要に応じて、約2ヶ<br>月ごと     | アルカリ化試薬の交換                       |
| 6ヶ月ごと                 | ラインの漏れ確認                         |
| 必要に応じて、少なく<br>とも6ヶ月ごと | 標準液の交換                           |
| 約6ヶ月ごと                | ナトリウム電極の交換                       |
| 約6ヶ月ごと                | pH電極の交換                          |
| 6ヶ月ごと                 | アルカリ化試薬:アルカリ化試薬入りボトルおよびとホースの漏れ確認 |
| 毎年                    | アラームおよび信号の伝送を確認                  |
| 必要に応じて                | サンプル調整ユニットのフィルタを洗浄               |
| 必要に応じて                | サンプル調整ユニットのフィルタを交換               |

# 11.2 メンテナンス作業

## 11.2.1 すべてのメンテナンス作業前の準備作業

- **1.** Maintenance/Operating Mode/Mode = OFF を選択して、自動モードをオフにしま す。
  - ▶ 機器は、現在実行中のプログラムを停止します。アナライザはスタンバイモー ドになります。
- コントロールバルブを時計回りに回して、測定物の供給を遮断します。
   → 図 3, 
   10

## 11.2.2 サンプル調整ユニットのフィルタ交換

以下の一連の手順では、工具は必要ありません。

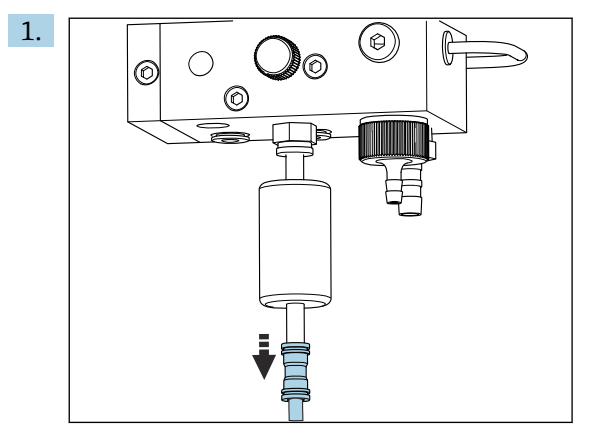

フィルタ部のクイックカップリング付き測定物供給ホースを取り外します。

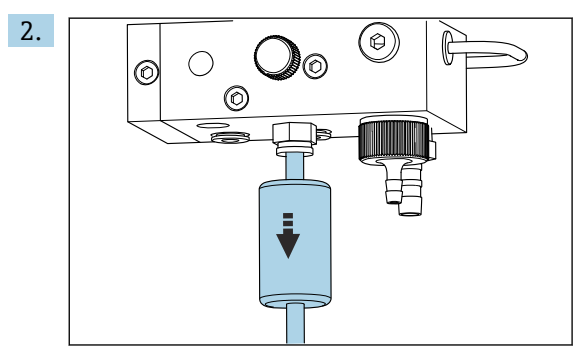

フィルタカートリッジを取り外します。

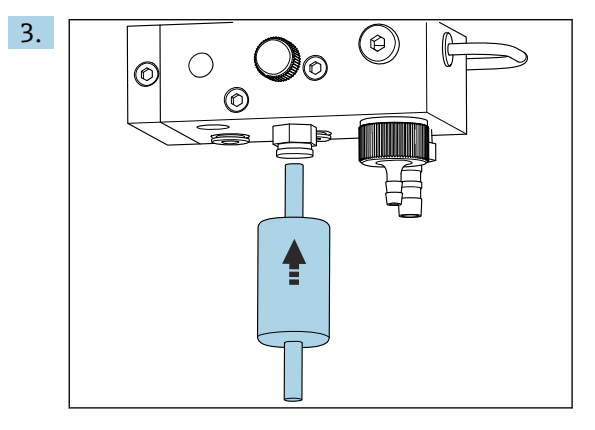

流れ方向 (フィルタの接着ラベルに記載) に注意しながら、新しいフィルタカー トリッジを挿入します。

4. クイックカップリング付き測定物供給ホースを元の位置に取り付けます。

## 11.2.3 測定ユニットの洗浄

1. まだ実行していない場合:

- Maintenance/Operating Mode/OFF を選択して、自動モードをオフにします。
- ▶ 機器は、現在実行中のプログラムを停止します。アナライザはスタンバイモー ドになります。
- コントロールバルブを時計回りに回して、測定物の供給を遮断します。
   → 図 3, 
   ○ 10

### 測定ユニットの取外し

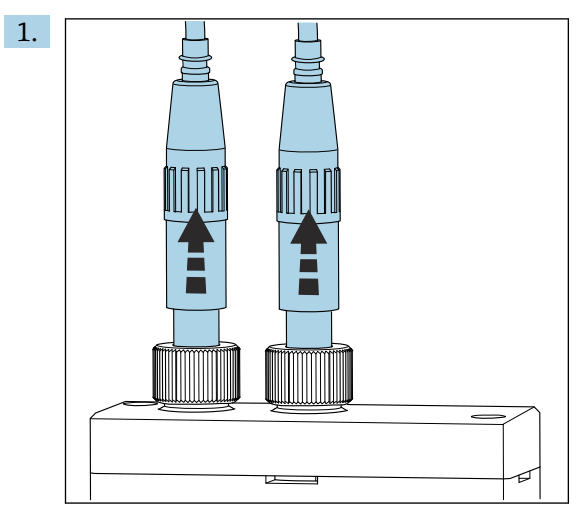

カップリングを緩め、測定ユニットから pH 電極とナトリウム電極を取り出します。

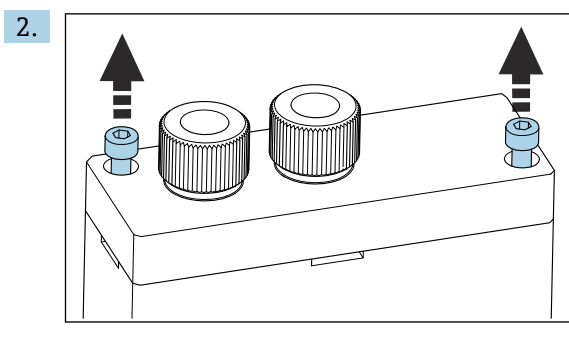

カバーの六角ネジ (AF4) を緩めてカバーを取り外します。

3. ピペットなどを使用して、測定ユニットを空にします。

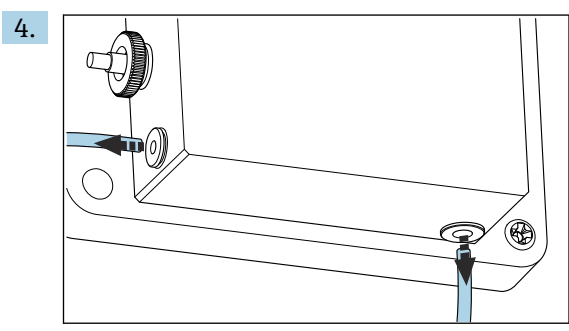

測定ユニットのホースアダプタを緩めます。そのためには、ロックリングを押し ながらホースを接続口の方向に軽く押して、接続口からホースを取り外します。

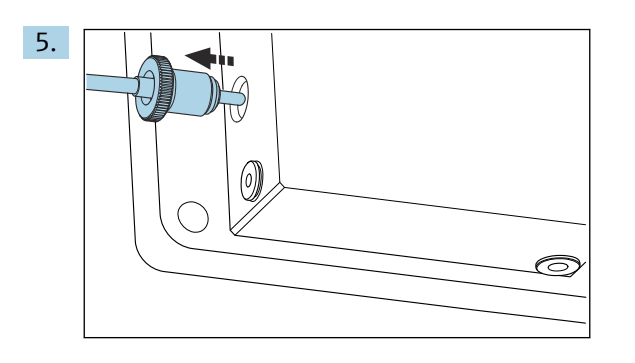

測定ユニットに取り付けられた**0**リングを紛失しないように注意しながら、測定 ユニットの左側に取り付けられた温度センサを取り外します。

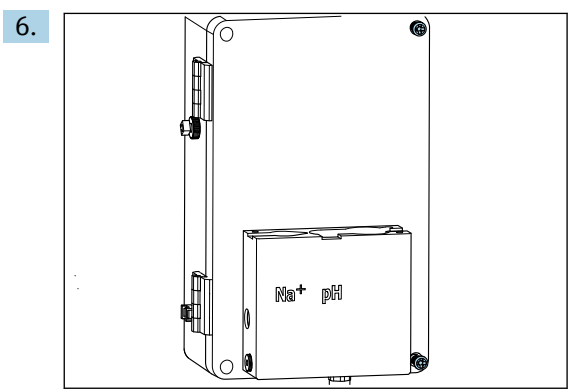

液体制御ユニットのカバーにある 2 個の PH2 プラスネジを緩め、カバーを開きます。

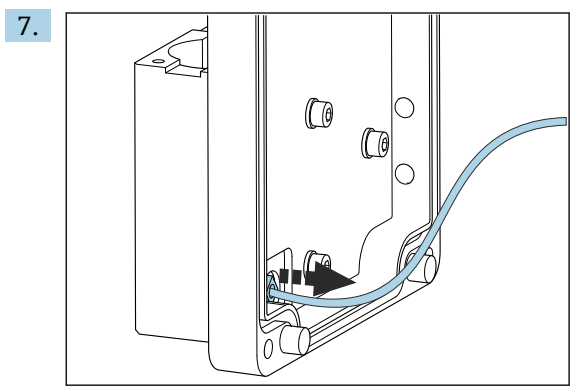

循環ポンプのホースのネジを取り外します。

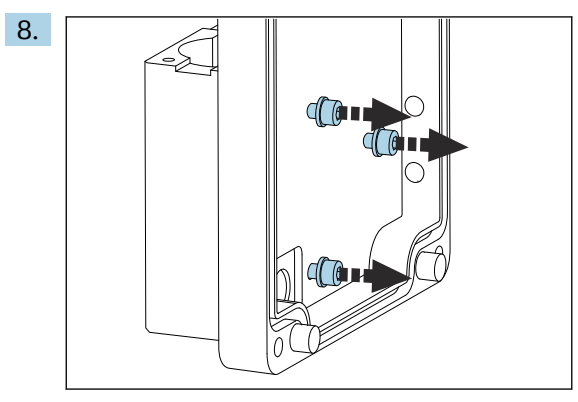

測定ユニットを安定した状態に保ちながら、六角レンチ (AF4) を使用して液体 制御ユニットのカバー内側にある3個の固定ネジを緩めます。

9. 測定ユニットを取り外します。

#### 測定ユニットの洗浄

▶ 洗浄する場合は、腐食性の高い洗浄剤や洗浄方法を使用しないでください。

#### 測定ユニットの取付け

- 1. 洗浄後、液体制御ユニットのカバーの固定ネジを使用して、測定ユニットを取り付けます。
- 2. 循環ポンプのホースを挿入して、しっかりとねじ込みます。
- 3. 液体制御ユニットのカバーを閉じ、ネジを締め付けます。
- 4. 測定ユニットの上部を取り付けて、固定ネジを手でやや強く締め付けます。
- 5. 測定ユニットに取り付けられた O リングを紛失しないように注意しながら、温度 センサを取り付けます。
- 6. すべてのケーブルおよびホースアダプタを慎重に再び取り付けます。
- 7. pH 電極とナトリウム電極を取り付けます。
- 8. 接続部がしっかりと密封されているか確認します。
- 9. Maintenance/Operating Mode/Mode = AUTOMATIC を選択して、自動モードをオ ンにします。

## 11.2.4 pH 電極の校正

▶ PH 値が4および7の標準液を使用すると良好な結果を得ることができます。標準液 pH1の pH 値は、標準液 pH2の pH 値より低くなければなりません。両方の溶液は同じような温度(理想的には室温)、そして pH 電極と同じ温度でなければなりません。

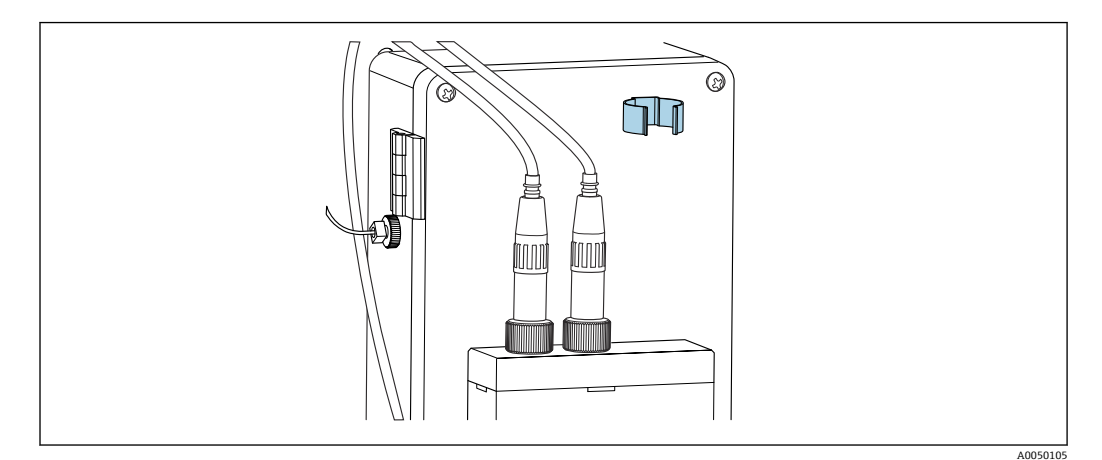

図 13 液体制御ユニットのハウジング上の電極ホルダ

- **1.** メニュー内で Maintenance に移動します。
- 2. 工場出荷時のパスワード 1111、または割り当てられた新しいパスワードを入力し ます。
- 3. Maintenance/Calibration/pH Calibration に移動します。
- 4. pH1 pH --- : 使用する標準液の pH 値を入力します。
- 5. pH2 pH --- : 使用する標準液の pH 値を入力します。
- 6. Temp.:標準液の平均温度を入力します。使用する標準液の pH 値の温度依存性に 注意してください。
- 7. 値を入力したら、測定チャンバから pH 電極を取り外して、電極ホルダに挿入しま す (→ 図 13, 〇 52)。測定用ケーブルは取り外さないでください。
- 8. pH 電極を脱イオン水で洗い流します。
- 9. 第1標準液に pH 電極を挿入します。

- **10.** 測定電位 Meas.pot. mV の値が 30 秒間以上安定している場合は、矢印キーを使用 して pH1 から「---」まで、行の右側に移動します。
- 11. 🖸 を押して「set」を選択し、🗹 を選択して確定します。
- 12. 確定後、「---」フィールドが再び表示され、値が取り込まれます。
- 13. 第2標準液について、手順8~12を繰り返します。
  - ▶ 校正が正常に実行されると、機器はスロープ(S)とゼロ点シフト(E0)を更新します。
- 14. 校正の後、pH 電極を脱イオン水で洗い流します。
- 15. 再び pH 電極を測定ユニットにゆっくりと挿入します。

### 11.2.5 ナトリウム電極の校正

自動校正中に、規定のサンプリング量の標準液が回路に数回添加されます。ソレノイド バルブを切り替えることにより、サンプルは回路内を循環します。ソレノイドバルブと 循環ポンプを切り替えると、システムの洗浄と排水が行われ、ラボ用サンプルが測定さ れます。

ナトリウム濃度の低いサンプル (< 50 ppb) が必要です。ナトリウム濃度が高い場合、 エラーが発生します。

#### ナトリウム電極の自動校正

このアナライザは、自動校正機能を内蔵しています。この自動校正機能のための校正間 隔を設定します。

- **1.** メニュー内で「**Parameters**/**Measurement Sequence**」でオフにします。
- 2. 校正間隔を設定します。
- 3. アナライザは、設定された間隔でナトリウム電極の校正を実行します。

#### ナトリウム電極の自動校正を手動で有効化

■ナトリウム電極の交換後

#### 標準液交換後のホース充填

- **1.** メニュー内で Maintenance に移動します。
- 2. Maintenance メニューにアクセスするには、パスワード「1111」(納入時の設定) を入力します。
- 3. 🖸 キーを押して Operating Mode メニュー項目を開きます。
- 4. Manual メニュー項目を選択します。
- - ▶ アナライザによって、標準液ボトルからバルブユニットまでのホースに標準液が充填されます。
     標準液ポンプへのホース内の空気はすべて排出されます。注入ループに標準液が充填されます。

### 自動校正を手動で有効化

- **1.** メニュー内で Maintenance に移動します。
- 2. 工場出荷時のパスワード 1111、または割り当てられた新しいパスワードを入力します。
- 3. 🖸 キーを押して Operating Mode メニュー項目を開きます。
- 4. Manual メニュー項目を選択します。

- 5. Calib. メニュー項目を選択します。
  - ▶ アナライザは、約1時間15分から約2時間30分まで自動校正を実行します。 校正中に自動モードを再設定することができます。この場合は、校正が完了すると直ちに自動測定が開始します。
- 6. 🖸 キーを押して Operating Mode メニュー項目を開きます。
- 7. AUTOMATIC を選択します。

#### 11.2.6 電極の交換

#### 電極の取外し

- アナライザをオフにするか、または Mode = OFF を選択します。
   「Na+」とマークされたケーブルのプラグをナトリウム電極から取り外します。
- 2. 「pH」とマークされたケーブルのプラグを pH 電極から外します。
- 3. 測定ユニットの電極のネジ接続部を緩めます。
- 4. 注記

#### 取付けおよび取外しの作業中に電極を損傷する危険性があります。

- ▶ 流通型セルのチャンバに電極を挿入する場合、および、そこから電極を取り出す場合は注意してください。
- ▶ 電極のガラス球に触れないでください。
- ▶ ガラス球に気泡が入らないようにしてください。気泡がある場合は、電極を垂直に保持し、静かに振って気泡を取り除きます。
- ▶ 電極のガラス球が乾燥しないようにしてください。保護キャップを電極に付けます。

電極を左チャンバ (ナトリウム) および/または右チャンバ (pH) から取り出します。

### 5. 注記

#### KCI 溶液によりナトリウム電極が破損する可能性があります。

▶ 保護キャップと保存溶液を混同しないようにしてください。

電極が乾燥しないよう、対応する電極溶液を下部シールキャップに充填してくだ さい。pH の場合: 3-molar KCl 溶液を使用します。ナトリウムの場合: 1000 μg/l (ppb) 以上のナトリウム溶液を使用します。

6. 元のシールキャップを電極に付けます。

#### 新しい電極の用意

- 1. 測定ユニットの半分まで脱イオン水を充填します。これにより、設置後の電極の 乾燥を防止できます。
- 2. 電極を梱包材から取り出します。ナトリウム電極はシャフトに「Na」とマークさ れています。pH 電極にはマークがありません。
- 3. 食塩水で下部シールキャップを取り外します。電極に塩の結晶が付着している場合は、これを脱イオン水で慎重に洗い流します。

電極を設置する準備が整いました。

#### 電極の設置

- 1. 「Na+」とマークされたケーブルのプラグをナトリウム電極に差し込みます。
- 2. 「Na+」とマークされたケーブルのプラグを手で締め付けます(右ネジ)。
- 3. 「pH」とマークされたケーブルのプラグを pH 電極に差し込みます。
- 4. 「pH」とマークされたケーブルのプラグを手で締め付けます(右ネジ)。

## 5. 注記

不適切な電極の取付け、取外し、接続

電極および測定用ケーブルが破損する可能性があります。

- ▶ 流通型セルのチャンバに電極を挿入する場合、および、そこから電極を取り出す場合は注意してください。
- ▶ 電極のガラス球に触れないでください。
- ▶ ガラス球に気泡が入らないようにしてください。気泡がある場合は、電極を垂直に保持し、静かに振って気泡を取り除きます。
- ▶ 電極のガラス球が乾燥しないようにしてください。保護キャップを電極に付けます。
- ▶ ケーブル接続部とプラグを腐食、湿気、汚れ、粉塵から保護してください。
- ▶ 電極ケーブルを曲げないでください。

電極を左チャンバ (ナトリウム) または右チャンバ (pH) に可能なところまで慎重に挿入します。

6. 電極カップリングを手で締め付けます。

## 11.2.7 ラボ用サンプルの測定

ラボ用サンプルの測定により、以下が実現します。

- ナトリウムイオンに関して他の測定点の手動サンプルの確認
- 自社製または購入した標準液を使用したアナライザの精度の確認

指定されたアナライザの測定範囲内の濃度の標準液のみを使用してください。

分析プロセスはチャンネル分析と似ています。その違いは、静圧ではなく、別のポンプ でサンプルが搬送されることです。分析結果は測定値画面に表示されます。測定結果 は電流信号では出力されません。結果はログブックに記録され、それを呼び出すことも 可能です。

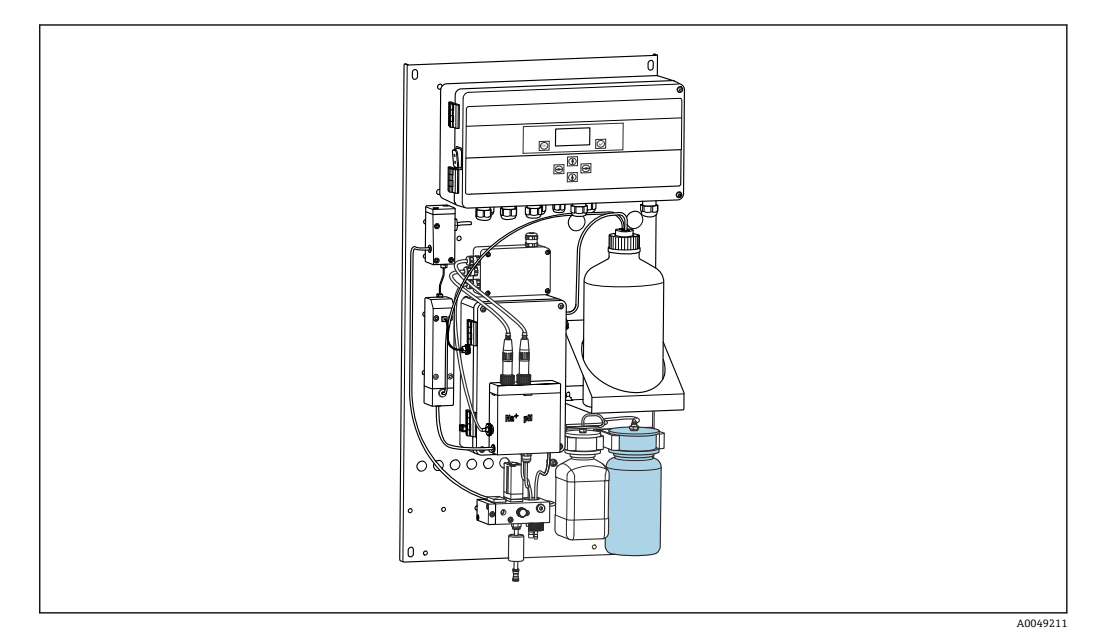

🖻 14 ラボサンプル用ボトル

1. AUTOMATIC 動作モードを無効にします。

2. 付属の1リットル (33.81 fl.oz) のラボサンプル用ボトルは洗浄済みです。 測定するサンプルをボトルに充填します。 3. Operating Mode/Manual/Grab-sample を選択して、測定を開始します。

▶ 測定濃度は継続的に更新されます。事前に測定したサンプルに応じて、測定開 始時に値が大きく変動することがあります。値は、約30分後の測定終了時に は一定になります。この最終値は自動的にログブックに入力されます。

正確な測定結果を得るために、必ず 30 分以上の測定時間を取ってください。測定 をキャンセルした場合、ログブックには何も入力されません。

### 11.2.8 試薬の交換

#### ▲ 警告

#### 眼および皮膚への化学薬品の接触、ならびに蒸気の吸入

皮膚、眼、呼吸器を傷つける恐れがあります。

- ▶ 化学薬品を取り扱うときは、保護メガネ、保護手袋、実験用白衣を着用してください。
- ▶ 皮膚に化学薬品が触れないようにしてください。
- ▶ 蒸気を吸い込まないでください。
- ▶ 設置場所を十分に換気してください。
- ▶ 使用する化学薬品の安全データシートに記載されているその他の説明に従ってください。

#### 標準液の交換

注記

### 漏れ出た化学物質により機器が汚染される可能性があります。

不正確な測定

- ▶ ホースを交換する場合は、ホースの終端を化学薬品で汚染しないでください。
- ▶ ホースの終端を完全に水抜きしてください。
- ▶ 標準液を交換するときはホースに触れないでください。
- ▶ その場所を十分に換気してください。

エラーメッセージ「No Reagent!」がディスプレイに表示された場合、または標準液の 最大保存期間(製造日から6ヶ月)を経過した場合は、標準液を交換してください。

0.5 リットル (16.9 fl.oz) の標準液入りボトルがある場合は、これを空のボトルと交換 してください。このボトルはアクセサリとしてご注文いただけます。

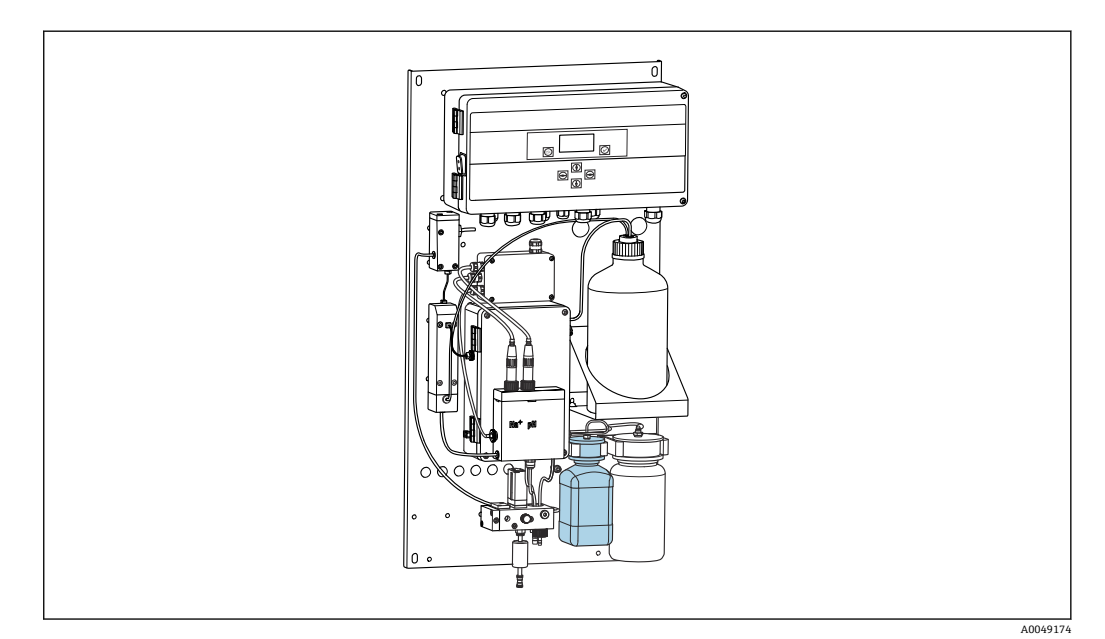

🖻 15 接続されたナトリウム標準液ボトル(ヘッドを含む)

- 標準液を交換するときはホースに手を触れないでください。
- **1.** Maintenance/Operating Mode/Mode = Off を選択して、自動モードをオフにします。
  - ➡ 機器は、現在実行中のプログラムを停止します。アナライザはスタンバイモー ドになります。
- 2. 標準液ボトルを回してヘッドから外します。
- 3. 標準液ボトルを下方にゆっくりと引いて取り外します。
- 4. 用意されたヘッドに新しい標準液ボトルをねじ込みます。このときホースに手を 触れないように注意してください。
- 5. サイズの大きい標準液容器を購入した場合は、0.5 リットル (16.9 fl.oz) の標準液 ボトル (5100 µg/l (ppb) Na<sup>+</sup>) に標準液を充填してから再びホルダにねじ込みま す。
- 6. Maintenance/Reagent Exchange に移動して、Yes を選択します。
- 7. 交換後、Maintenance/Operating Mode/Manual に移動して、「Fill」シーケンスを 実行します。標準液の交換後、配管に空気が残らないようにしてください。空気 が残っていると校正の精度が低下し、その後の測定で誤差が生じる場合がありま す。

これで標準液の交換作業は完了です。

### アルカリ化試薬の交換

#### ▲ 警告

#### ジイソプロピルアミンは有害物質であり、重傷を負う可能性があります。

- ▶ 化学薬品を取り扱うときは、保護メガネ、保護手袋、実験用白衣を着用してください。
- ▶ 皮膚に触れないようにしてください。
- ▶ 蒸気を吸い込まないでください。
- ▶ 安全データシートに記載されている製造者の説明に従ってください。

## 注記

漏れ出た化学物質により機器が汚染される可能性があります。

不正確な測定

- ▶ ホースを交換する場合は、ホースの終端を化学薬品で汚染しないでください。
- ▶ ホースの終端を完全に水抜きしてください。
- ▶ 標準液を交換するときはホースに触れないでください。
- ▶ その場所を十分に換気してください。
- アルカリ化試薬を別途購入してください(推奨:ジイソプロピルアミン (DIPA)、 > 99.0% (GC)、固い材質(例:ガラス)製のボトル入り)。
- 1. 警告および安全上の注意事項に従ってください。
- 2. 製造者の安全データシートに記載されている説明に従ってください。

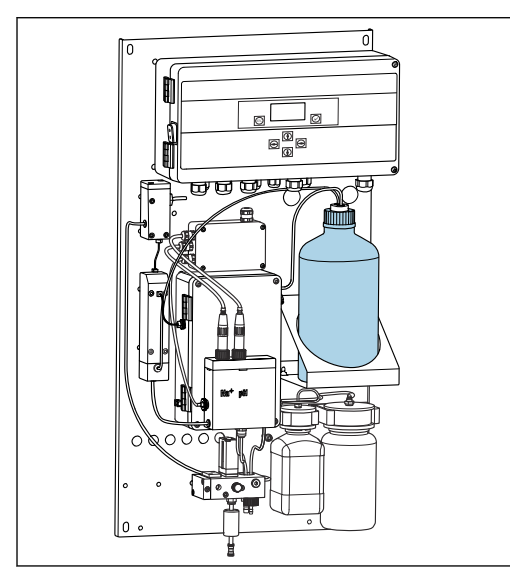

<sup>🛛 16</sup> アルカリ化試薬ボトル

アルカリ化試薬を使い切ると、エラーメッセージ「pH too small!」がディスプレイに表 示されます。

## 🚹 S40 ネジ付きアルカリ化試薬ボトル

アナライザに接続するためのアダプタは不要です。ユニオンナットおよびシール 付きのボトル接続部をそのまま使用できます。

#### GL45 ネジ付きアルカリ化試薬ボトル

アナライザ接続用のユニオンナットが別途付属します。これはアナライザのアク セサリとして追加注文することもできます。

- Maintenance/Operating Mode/Mode = OFF を選択して、自動モードをオフにします。
  - ➡ 機器は、現在実行中のプログラムを停止します。アナライザはスタンバイモー ドになります。
- 2. ボトル接続部のユニオンナットを緩めて取り外します。
- 3. アルカリ化試薬用のホルダから空のボトルを取り出します。
- 4. 新しいボトルをアルカリ化試薬用に用意されたホルダに取り付けます。
- 5. 新しいボトルのボトルキャップを開けます。
- 6. GL45 ネジ付きボトルを使用する場合:ユニオンナットを交換し、シール付きボト ル接続部はそのままにします。
- 7. ユニオンナットを使用して、ボトル接続部を新しいボトルにねじ込みます。

これにより、アルカリ化試薬の交換作業は完了します。

## **11.3 機器の使用停止**

## ▲ 警告

### 眼および皮膚への化学薬品の接触、ならびに蒸気の吸入

皮膚、眼、呼吸器を傷つける恐れがあります。

- ▶ 化学薬品を取り扱うときは、保護メガネ、保護手袋、実験用白衣を着用してください。
- ▶ 皮膚に化学薬品が触れないようにしてください。
- ▶ 蒸気を吸い込まないでください。
- ▶ 設置場所を十分に換気してください。
- ▶ 使用する化学薬品の安全データシートに記載されているその他の説明に従ってください。

### ▲ 警告

#### 電圧

重傷または死亡事故につながる恐れがあります。

▶ メンテナンス作業を行うときは、機器の電源を切ってください。

### ▲ 注意

#### メンテナンス間隔の監視を失敗

- 負傷および物的損害の恐れがあります。
- ▶ 推奨のメンテナンス間隔を順守してください。

#### 注記

## 漏れ出た化学物質により機器が汚染される可能性があります。

不正確な測定

- ▶ ホースを交換する場合は、ホースの終端を化学薬品で汚染しないでください。
- ▶ ホースの終端を完全に水抜きしてください。
- ▶ 標準液を交換するときはホースに触れないでください。
- ▶ その場所を十分に換気してください。

測定ユニット:アナライザを3日間以上使用しない場合は、機器の損傷を避けるため にアナライザを停止させる必要があります。

以下の手順に従って、アナライザを停止させてください。

- **1. Operating Mode** メニューで、 **・** キーを使用して **Mode** を選択します。
- 2. 🛛 を押して確定します。
- 4. 🖸 を押して確定します。
  - ▶ アナライザは直ちに開始できるよう、スタンバイモードになります。
- 5. アナライザを電源から切り離します。
- 6. アルカリ化試薬が入っているボトルをシステムから外します。
- 7. アルカリ化試薬が入っているボトルを、しっかりと密封して保管します。
- 8. 測定ユニットからナトリウム電極と pH 電極を取り出します。
- 9. ナトリウム電極と pH 電極に元のシールキャップを付けます。
- 10. 注記

#### KCI 溶液によりナトリウム電極が破損する可能性があります。

▶ 保護キャップと保存溶液を混同しないようにしてください。

保存溶液には元のカバーを付けます。

- 電極が乾燥しないよう、対応する電極溶液を下部シールキャップに充填してください。pHの場合: 3-molar KCl 溶液を使用します。ナトリウムの場合: 1000 µg/l (ppb) 以上のナトリウム溶液を使用します。
- 12. 供給容器付き測定ユニットを完全に空にします。

# 12 修理

## 12.1 一般情報

以下に修理と改造に関するコンセプトを示します。

- ■本製品はモジュール設計です。
- ■スペアパーツはキットに分類され、キット指示書が付属します。
- ■弊社の純正スペアパーツのみを使用してください。
- 修理は、弊社サービスセンターまたは適切な訓練を受けたユーザーが行います。
- 認証を取得した機器は、弊社サービスセンターまたは工場でのみ別の認証取得機器に 交換できます。
- 適用される規格、各国の規定、防爆資料(XA)、認証を遵守してください。
- 1. キット指示書に従って修理してください。
- 2. 修理および改造の内容を文書化し、ライフサイクル管理ツール (W@M) に入力し てください。

## 12.2 スペアパーツ

現在入手可能な機器のスペアパーツについては、以下のウェブサイトでご確認ください。

www.endress.com/device-viewer

▶ スペアパーツをご注文の場合は、機器のシリアル番号を指定してください。

## 12.3 返却

機器の修理または工場校正が必要な場合、あるいは、誤った機器が注文または納入された場合は、本機器を返却する必要があります。Endress+Hauserは ISO 認定企業として法規制に基づき、測定物と接触した返却製品に対して所定の手順を実行する義務を負います。

迅速、安全、適切な機器返却を保証するため:

▶ 機器返却の手順および条件については、弊社ウェブサイト www.endress.com/support/return-material をご覧ください。

## 12.4 廃棄

機器には電子部品が含まれます。製品は電子部品廃棄物として処分する必要がありま す。

▶ 廃棄にあたっては地域の法規・法令に従ってください。

#### バッテリーを適切に廃棄してください。

▶ バッテリー廃棄に関する各地域の法規に従ってバッテリーを処分してください。

#### 化学薬品の廃棄

#### ▶ **▲**注意

使用済みの試薬および試薬廃棄物を適切に廃棄しないと、負傷の危険性があります。

- ▶ 廃棄する場合は、使用する化学物質の安全データシートの指示に従ってください。
- ▶ 廃棄にあたっては廃棄物処理に関する地域の法規・法令に従ってください。

## ▲ 注意

アナライザの取付けまたは取外しが正しくないと、押しつぶされたり挟まったりする危険があります。

- ▶ アナライザの取付けまたは取外しには2人の作業員が必要です。
- ▶ 機械的危険から保護するために適切な保護手袋を着用してください。
- ▶ 取付時には必要な最小間隔を順守してください。
- ▶ 取付時には付属のスペーサーを使用してください。

## 13 アクセサリ

以下には、本書の発行時点で入手可能な主要なアクセサリが記載されています。

▶ ここに記載されていないアクセサリについては、弊社営業所もしくは販売代理店にお問い合わせください。

## 13.1 機器固有のアクセサリ

## 13.1.1 スターターキット

- 関税規制があるため、入手可能性については弊社営業所もしくは販売代理店にお問い合わせください。
- 😭 ナトリウム電極、pH 電極、標準液は、アナライザの納入範囲に含まれません。

アナライザを設定する前に、ナトリウム電極、pH 電極、標準液を「スターターキット」アクセサリとして注文してください。

- pH 電極
- ナトリウム電極
- 標準液

オーダー番号 71358762

## 13.1.2 電極キット

ナトリウム電極
 pH 電極
 オーダー番号 71371663

## 13.1.3 CA76NA 用の PROFIBUS アップグレードキット

 ソフトウェアバージョン V2.13 以降のアナライザは、PROFIBUS にアップグレード できます。
 PROFIBUS DP アップグレード オーダー番号 71439722

## 13.1.4 CA76NA 用のナトリウム電極

ナトリウム電極 オーダー番号 **71358110** 

## 13.1.5 CA76NA 用の pH 電極

pH 電極 オーダー番号 71358111

## 13.1.6 CA76NA 用の消耗品

### アルカリ化試薬

アルカリ化試薬を別途購入してください(推奨:ジイソプロピルアミン (DIPA)、
 > 99.0 % (GC)、固い材質(例:ガラス)製のボトル入り)。

### ナトリウム標準液

標準液 5100 µg/l (ppb) Na、500 ml (16.9 fl.oz) オーダー番号 71358761

## 13.1.7 その他のアクセサリ

**アルカリ化ボトル GL45 IG / S40 AG 用のネジ込み式アダプタ** オーダー番号 71358132

#### 技術データ 14

#### 入力 14.1

| 測定変数  | Na [µg/l, ppb]             |                                                 |  |
|-------|----------------------------|-------------------------------------------------|--|
| 測定範囲  | CA76NA-**AD<br>CA76NA-**AE | 0.1~9999 µg/l (ppb) Na<br>0.1~200 µg/l (ppb) Na |  |
| 入力タイプ | CA76NA-**AD<br>CA76NA-**AE | 1~6 x 測定チャンネル<br>1 x 測定チャンネル                    |  |

#### 出力 14.2

出力信号

バージョンによって異なります。 最大 6 x 4~20 mA

| PROFIBUS DP |                                           |
|-------------|-------------------------------------------|
| 信号符号化       | EIA/TIA-485、PROFIBUS DP 対応、IEC 61158 に準拠  |
| データ伝送速度     | 9.6 kbit/s~12 Mbit/s                      |
| 電気的絶縁性      | あり                                        |
| コネクタ        | IEC 61072-2-101 に準拠する M12 ソケット、5 ピン、b コード |

PROFIBUS DP バージョンの場合: 測定値の出力用に最大2つのアナログ出力

負荷

最大 500 Ω

リレー出力

リレー

- ■1xアラーム用のリレー
- ■1x警告用のリレー

リレータイプ 切换接点

## 開閉容量

| 切替電圧                              | 負荷(最大) | 切替サイクル(最小) |
|-----------------------------------|--------|------------|
| AC 250 V, $\cos\Phi = 0.8 \sim 1$ | 0.1 A  | 1.000.000  |
|                                   | 0.5 A  | 200.000    |
|                                   | 3 A    | 300.000    |
| AC 115 V, $\cos\Phi = 0.8 \sim 1$ | 0.1 A  | 1.000.000  |
|                                   | 0.5 A  | 200.000    |
|                                   | 3 A    | 30.000     |
| DC 24 V, L/R = 0 $\sim$ 15 ms     | 0.5 A  | 200.000    |
|                                   | 3 A    | 30.000     |

| プロトコル固有のデータ | 製造者 ID                 | 11 <sub>h</sub>                                                                                                    |
|-------------|------------------------|----------------------------------------------------------------------------------------------------|
|             | 機器タイプ                  | 1571D <sub>h</sub>                                                                                                    |
|             | 機器データベースファイル(GSD ファイル) | www.endress.com/profibus<br>Device Integration Manager DIM                                                                                                    |
|             | 出力値                    | ステータスおよび測定値                                                                                                    |
|             | 入力パラメータ                | リモートコントロール:分析機能の測定、校正、再生                                                                                                    |
|             | サポートされている機能            | <ul> <li>PROFIBUS DP (DP-V0、周期的なデータ交換)、ボーレート:<br/>9.6 kbit/s~12 Mbit/s</li> <li>現場操作または PROFIBUS サービス「Set_Slave_Add」を介<br/>した PROFIBUS 機器アドレスの設定</li> <li>GSD</li> </ul> |

# 14.3 電源

| 電源電圧     | ■ AC 100 ~ 240 V(ヒューズの<br>■ 50 または 60 Hz                                              | )交換が必要)                                                                                         |
|----------|---------------------------------------------------------------------------------------|-------------------------------------------------------------------------------------------------|
|          | <ul> <li>■ バッテリーなしでパラメータ</li> </ul>                                                   | バックアップ                                                                                          |
|          | <ul> <li>アナライザには電圧 AC 21</li> <li>アナライザを AC 100 ~ 13</li> <li>と交換してください。ヒュ</li> </ul> | 5 ~ 240 V 用のヒューズ(T 1.25 A)が付いています。<br>30 V で使用する場合は、支給されるヒューズ(T 2.5 A)<br>ーズは電子モジュールのカバー内にあります。 |
| 消費電力     | 40 VA                                                                                 |                                                                                                 |
|          | 14.4 性能特性                                                                             |                                                                                                 |
|          | CA76NA-**AD                                                                           |                                                                                                 |
|          | 0.1~2000 µg/l (ppb)                                                                   | 180 秒 (95 %)、校正間隔 72 時間以内                                                                       |
|          | 2001~99999 µg/l (ppb)                                                                 | 600 秒 (95 %)、校正問隔 72 時間以内                                                                       |
|          | CA76NA-**AE                                                                           | < 55 秒 <sup>1)</sup>                                                                            |
|          | 1) サンプル流入から表示変更までの                                                                    | D応答時間、T <sub>90</sub> (濃度変化の段階に応じて異なる)、最大 12 分                                                  |
| 基準動作条件   | サンプル pH 7、25 ℃(77 ℉)、                                                                 | 1 bar (14.5 psi)                                                                                |
|          | CA76NA-**AD                                                                           |                                                                                                 |
|          | 0.1~2000 µg/l (ppb)                                                                   | 測定値の2%、±2µg/l (ppb) (リファレンス条件<br>下)                                                             |
|          | 2001~9999 µg/l (ppb)                                                                  | 測定値の 5 %、±5 µg/l (ppb) (リファレンス条件<br>下)                                                          |
|          | CA76NA-**AE                                                                           |                                                                                                 |
|          | 0.1~40 µg/l (ppb)                                                                     | 2 µg/l (ppb)                                                                                    |
|          | > 40 µg/l (ppb)                                                                       | 測定値の5%                                                                                          |
| <br>繰返し性 | CA76NA-**AD                                                                           |                                                                                                 |
|          | 0.1~2000 µg/l (ppb)                                                                   | 表示値の ±2 %、±2 µg/l (ppb)(リファレンス条件<br>下)                                                          |

|           | 2001~9999 µg/l (ppb)                           | 表示値の ±5 %、±5 µg/l (ppb)(リファレンス条件<br>下)                                      |
|-----------|------------------------------------------------|-----------------------------------------------------------------------------|
|           | CA76NA-**AE                                    | ー/<br>測定値の最大 ±4 % または ±1 μg/l(ppb)(リファ<br>レンス条件下、サンプルマトリックスが同じ場合)           |
|           | CA76NA-**AD                                    | 標準 0.51 (16.9 fl oz) /月、25 ℃ (77 ℉) 時                                       |
|           | CA76NA-**AE                                    | 最大 0.21 (6.76 fl oz) /日、< 30 ℃ (86 ℉) および<br>アルカリ化 (pH 11) 時                |
| サンプル調整    | CA76NA-**AD                                    | pH 3.5~11 (緩衝なし)                                                            |
|           | CA76NA-**AE                                    | pH 2~4                                                                      |
|           | 14.5 環境                                        |                                                                             |
| 周囲温度範囲    | 5~45 ℃ (41~113 °F)                             |                                                                             |
| 保管温度      | 0∼50 °C (32∼122 °F)                            |                                                                             |
|           | アルカリ化試薬および電極                                   |                                                                             |
|           | アルカリ化試薬および電極は+                                 | 5 ℃ (41 °F) 以上の温度で保管してください。                                                 |
| 相対湿度      | 10~95%、結露無き事                                   |                                                                             |
| 保護等級      | IP54 パネル組立て一式                                  |                                                                             |
|           | IP65 電子ユニット t                                  |                                                                             |
| 電磁適合性     | 干渉波の放出および干渉波の適                                 | i合性は EN 61326-1:2013、産業用クラス A に準拠                                           |
| 電気の安全性    | EN/IEC 61010-1:2010, Class I 核<br>広告に、過程にもこうい。 | <b>浅器に準拠</b>                                                                |
|           | 低電圧:週電圧カテコリー II<br>海抜 最大 2000 m(6500 ft)に      | 設置                                                                          |
|           | 本製品は汚染度2に適合します                                 | 。電子モジュール内は汚染度1が適用されます。                                                      |
|           | 14.6 プロセス                                      |                                                                             |
| サンプルの温度範囲 | +10~+40 °C (+50~+104 °F)                       |                                                                             |
| 供給圧力      | 0.1 ~ 0.5 MPa (14.5 ~ 72.5 p                   | si)                                                                         |
| サンプルの pH  | CA76NA-**AD                                    | pH 3.5~11 (緩衝なし)                                                            |
|           | CA76NA-**AE                                    | pH 2~4 (アルカリ度: pH 2 ベース: HCl による酸<br>性化および 225 ppm CaCO <sub>3</sub> による緩衝) |

| サンプル流量 | $10 \sim 15  l/h$ (2.64 $\sim$ 3.96 gal/hr)                                                         |
|--------|----------------------------------------------------------------------------------------------------|
| サンプル供給 | <ul> <li>1~6入力チャンネル、圧力調整器付き(約80kPa(11.6psi)に圧力調整)</li> <li>追加のラボ用サンプル</li> <li>pH11にpH調整</li> </ul> |
|        | 14.7 構造                                                                                             |
|        | → 🗎 15                                                                                              |
| 質量     | 約 23 kg(50.7 lbs)                                                                                   |
| ホース仕様  | <b>測定物流入口</b><br>■ PE または PTFE 製ホース、クイックカップリングにおける規定外径 6 mm<br>■ ホースの最小長さ:200 mm (7.87 in)          |

### 測定物流出口

- サンプル調整ユニットの排出口:ホース6x4mm
- ■オーバーフロー容器の排出口:ホース6x4mm
- 全体の排出口:ホース 11 x 8 mm
- ■オーバーフローバルブの排出口:8x6mm

# 索引

|    | _ |
|----|---|
|    | 7 |
| J. | J |

| 安全                                                                                                    |
|----------------------------------------------------------------------------------------------------|
| 労働安全6<br>安全上の注意事項6<br>安全性                                                                                                    |
| メニロ<br>製品                                                                                                    |
| <b>才</b><br>汚染度                                                                                                    |
| <b>力</b><br>確認<br>接続                                                                                                    |
| <b>キ</b><br>機器の使用停止                                                                                                    |
| 環境       66         構造       67         出力       64         性能特性       65         入力       64         プロセス       66         リレー出力       64         機能チェック       30 |
| <b>ケ</b><br>警告                                                                                                    |
| <b>コ</b>                                                                                                    |
| <ul> <li>サンプル調整ユニットのフィルタ</li></ul>                                                                                                    |
| サンプル調整ユニットのフィルタ       49         試薬       56         電極       54         校正       52         サ       最先端技術       7         作業員の要件       6                          |
| サンプル調整ユニットのフィルタ       49         試薬       56         電極       54         校正       52         サ                                                                     |

| 診断<br>機器のリセット<br>診断メッセージ<br>メニュー                                                                                                    | 45<br>45<br>33                                                                         |
|----------------------------------------------------------------------------------------------------|----------------------------------------------------------------------------------------|
| <b>ス</b><br>垂直面への取付け<br>ステータス概要<br>スペアパーツ<br>寸法                                                                                                    | 17<br>32<br>60<br>15                                                                   |
| <b>七</b><br>製品構成<br>製品識別表示                                                                                                    | 8<br>14<br>8<br>. 7<br>. 8<br>. 8                                                      |
| セキュリテイ<br>IT<br><sup>按结</sup>                                                                                                    | 7                                                                                      |
| <sup>按税</sup><br>アナライザ<br>確認<br>電源電圧<br>設置確認<br>設置場所<br>設定                                                                                                    | 18<br>21<br>65<br>30<br>16<br>23                                                       |
| <b>ソ</b><br>操作上の安全性<br>相対湿度<br>測定値表示                                                                                                    | 6<br>66<br>32                                                                          |
| 測定範囲<br>測定変数<br>測定ユニットの洗浄                                                                                                    | 64<br>64<br>49                                                                         |
| <ul> <li>測定範囲</li></ul>                                                                                                    | 64<br>64<br>49<br>66<br>54<br>65<br>18<br>65<br>65<br>30<br>66                         |
| <ul> <li>測定範囲</li> <li>測定範囲</li> <li>測定変数</li> <li>測定ユニットの洗浄</li> <li>テ</li> <li>電気の安全性</li> <li>電極の交換</li> <li>電源</li> <li>アナライザの接続</li> <li>消費電力</li> <li>電源電圧</li> <li>電源電圧</li> <li>電源電圧</li> <li>電源電圧</li> <li>電源電圧</li> <li>電源電圧</li> <li>取付オプション</li> <li>取付オプション</li> <li>取付オプション</li> <li>取付けに必要なスペース</li> <li>取付要件</li> </ul> | 64<br>64<br>49<br>66<br>54<br>65<br>65<br>65<br>65<br>65<br>30<br>66<br>15<br>17<br>15 |

| <b>ノ</b><br>納入範囲<br>納品内容確認                                           | 13<br>13                   |
|----------------------------------------------------------------------|----------------------------|
| <b>八</b><br>廃棄                                                       | 60                         |
| <b>フ</b><br>ファームウェアの履歴                                               | 47                         |
| <b>へ</b><br>返却                                                       | 60                         |
| <b>ホ</b><br>ホース仕様<br>保管温度<br>保護等級<br>保護等級の保証                         | 67<br>66<br>66<br>21       |
| ★<br>銘板                                                              | 13                         |
| PROFIBUS パラメータ         診断         測定値表示         パラメータ         メンテナンス | 40<br>33<br>32<br>38<br>35 |
| メンテリンス<br>機器の使用停止<br>メニュー<br>メンテナンス計画<br>メンテナンス作業                    | 59<br>35<br>48<br>48       |
| <b>ヨ</b><br>用途                                                       | . 6                        |
| <b>ラ</b><br>ラボ用サンプルの測定                                               | 55                         |
| <b>□</b><br>労働安全                                                     | 6                          |

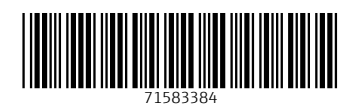

www.addresses.endress.com

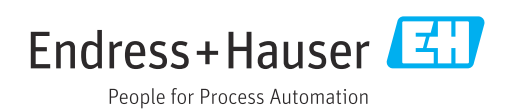